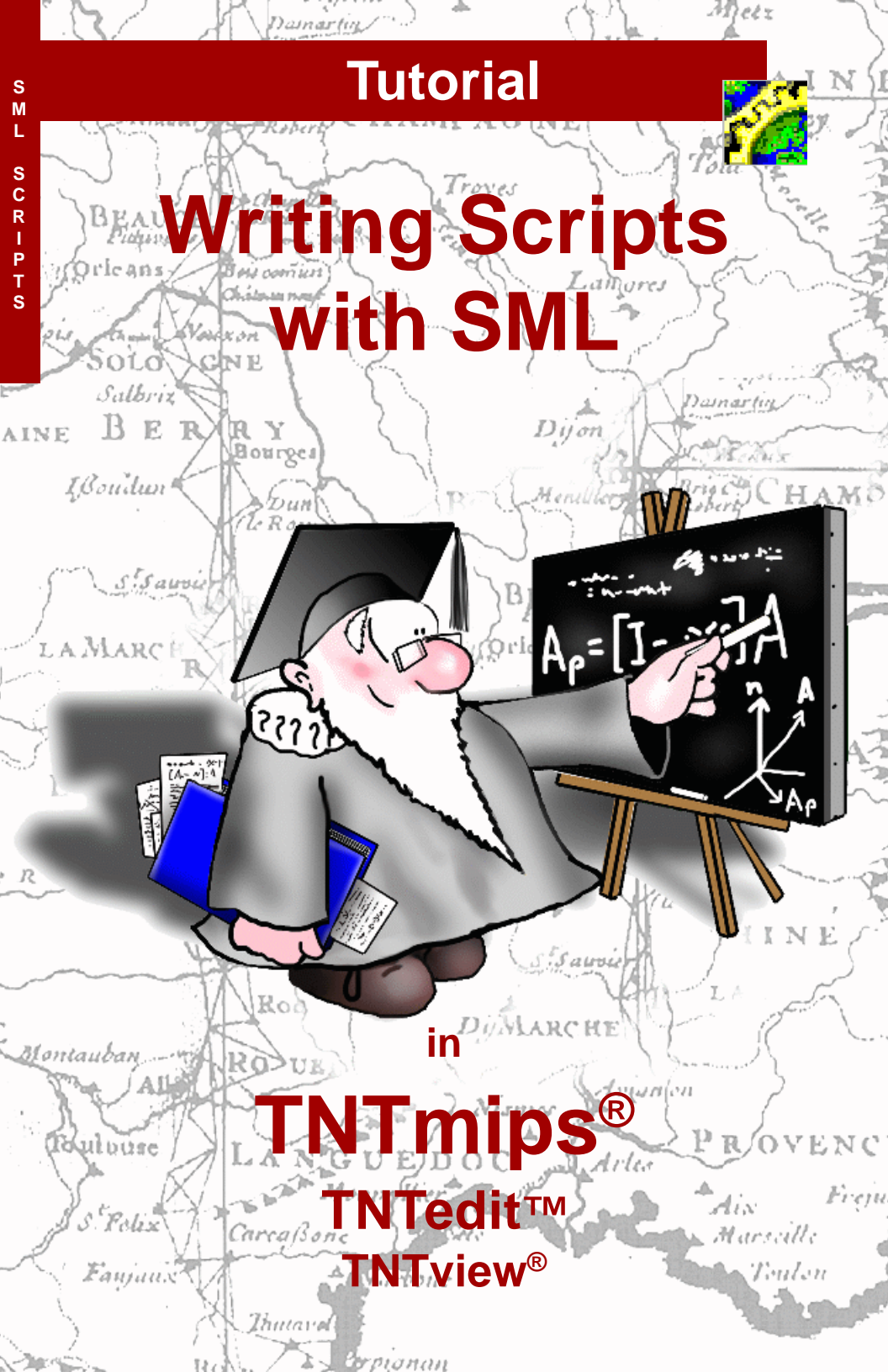

### **Before Getting Started**

This booklet introduces the fundamentals of creating scripts in the Spatial Manipulation Language (SML) in the TNT products. The exercises in this booklet introduce you to basic SML concepts and scripting conventions and provide many examples of powerful scripts for custom manipulations of the spatial data objects in your TNT Project Files.

**Prerequisite Skills** This booklet assumes that you have completed the exercises in the *Displaying Geospatial Data* and *Navigating* tutorial booklets. Please consult those booklets and the TNTmips Reference Manual for any review of essential skills and basic techniques you need. This booklet also assumes that you have at least a fundamental knowledge of one or more programming languages such as C, BASIC, or Pascal. You can begin to use SML even if you have no programming background, but SML is a powerful language and yields the most benefit in the hands of a good programmer.

**Sample Data** The exercises in this booklet use sample data distributed with the TNT products in the DATA and SCRIPTS directories. If you do not have access to a TNT products CD, you can download the data from the MicroImages web site. This booklet uses scripts in the SML subdirectory of DATA, and in the MACRSCR and TOOLSCR subdirectories in the SCRIPTS directory. You will also need files in the CB\_DATA, SF\_DATA, SURFMODL, and EDITRAST subdirectories of DATA. Make a readwrite copy of the sample data on your hard drive so changes can be saved when you use these objects.

**More Documentation** This booklet is intended only as an introduction to the Spatial Manipulation Language. Consult the TNT reference manual, and especially the online SML Reference for more information.

**TNTmips and TNTlite**<sup>®</sup> TNTmips comes in two versions: the professional version and the free TNTlite version. This booklet refers to both versions as "TNTmips." If you did not purchase the professional version (which requires a software license key), TNTmips operates in TNTlite mode, which limits the size of your project materials and does not allow export. All exercises in this booklet can be completed in TNTlite using the sample geodata provided.

Randall B. Smith, Ph.D. and Keith Ghormley, 15 October 2003 ©MicroImages, Inc., 1997

It may be difficult to identify the important points in some illustrations without a color copy of this booklet. You can print or read this booklet in color from MicroImages' web site. The web site is also your source for the newest tutorial booklets on other topics. You can download an installation guide, sample data, and the latest version of TNTlite:

http://www.microimages.com

#### **SML** in the TNT Products

The Spatial Manipulation Language (SML) is the general-purpose scripting language used throughout the TNT products. If you have written a selection query, you have already used basic elements of SML. But you can also use SML to design custom processes and add unique capabilities to the TNT products. SML has evolved as the capabilities of the TNT products have grown. From its origins as a scripting language for custom processing of raster images, SML can now process any type of spatial object and associated database information. You can use SML scripts to operate on the geospatial data objects in Project Files, on objects displayed in a spatial view, or even to create a virtual display layer in a view.

You can create and use custom SML scripts in TNTmips, TNTedit, or TNTview. Scripts prepared for use in these products can also be distributed and used in TNTatlas and TNTatlas for Windows. SML scripts are platform-independent; they run without modification on any computer that runs TNTmips.

SML is an *interpreted* scripting language. This means that your computer evaluates and executes script statements one at a time. Interpreted languages are slower than *compiled* languages (like C or Pascal) in which the program code is pre-evaluated to

create a fast, machine-readable version. On the other hand, SML has a simpler

structure and syntax than compiled languages, making the task of writing useful

scripts much easier. And SML provides access to many of the compiled functions and

processes found in TNTmips, which can speed script execution for complex operations. L of d TNTview 6.2 Serial# 0067 SML in TNTview

#### STEPS

 select Process / SML / Edit Script... from the TNTmips main menu

The exercises on pp. 4-18 introduce basic SML concepts and scripting conventions. Pages 19-27 illustrate specific program techniques for different types of geodata objects. The remainder of the book introduces advanced SML development techniques and script types, such as movie scripts, APPLIDATs, Macro Scripts, and Tool Scripts.

Refer to the tutorial booklets Building and Using Queries, Using CartoScripts, and Using Geospatial Formulas for information about these particular script types.

SML in TNTmips

Custon

Toolbars

Run...

Edit Script.

\_ 🗆 🗙

Help

■TNTmips 6.5 Serial# 0080

Display

Edit Process Support

GeoFormula...

Surface Modeling.

SHL

## Be Creative with SML

SML is fully integrated into TNTmips and the other TNT products. You can create and use several types of SML scripts that provide different levels of interactivity with your geospatial data and other TNT processes. We will examine examples of all of the following script types later in this booklet:

**SML Process Script:** Use the SML process to create custom scripts to uniquely process your geospatial data. You can use an SML process script to apply an operation not found in the standard TNT processes or to automate a sequence of steps involving standard processes or even external programs. SML process scripts can access and create data in TNT Project Files or in external file formats. They can also create dialog windows to allow interactive setting of program options and even views of the input or output data.

**Macro Script:** Use a macro script to implement custom commands that operate on the geospatial data in a View window. A macro script can change the view of the data, operate on data in the View, or start an external program and provide it with data from and about the layers in the View. You can install a macro script so that it is available in any TNT View window or restrict its use to a particular saved group or layout. You can access a macro script from the View window using an icon button and from the Macros menu. Program options can be provided on a dropdown menu activated from the script's icon button and Macros menu entry.

**Tool Script:** Use a tool script to provide a unique interactive graphic tool to select data in a view window and apply custom processing. A tool script can provide a point, line, or polygon tool to designate the portion of the data to be processed. It can also create a dialog window to provide controls for the tool, the process, or to show the results of the processing. The tool script template provides skeletal function definitions that you can fill in to define the exact operations you need. You can activate a tool script from the View window using an icon button or from the Tools menu.

**SML Layer Script:** Use an SML Layer script to create a separate layer in a spatial display view with the Add SML display option. You can use such a script to render a custom cartographic element such as a magnetic declination symbol.

**APPLIDAT:** You can use SML to create turnkey geospatial applications for users of TNTview or TNTmips. An APPLIDAT (APPLIcation plus DATa) bundles an SML script (or scripts) with the geospatial data to be processed. Data and script are loaded together automatically when each script is run, so no file navigation is required. Launch each component script from an icon button on the APPLIDAT's toolbar, which can also include a button for instructions. An instruction set is easy to create because you can use any editor that supports the HTML format.

### Run VIEWSHED.SML

The VIEWSHED.SML script is an example of an SML process script. The script and its sample data in VIEWSHED.RVC are contained on the TNT products CD-ROM and are also available on the MicroImages web site. The script creates an output binary raster object that shows which parts of its input elevation surface are visible from the stream of points along the input line element. Many applications that deal with line-of-sight surface characteristics can use the techniques illustrated in this script.

Open the VIEWSHED.SML script in the Spatial Manipulation Language window (SML editor) by following the steps listed. Before you run the script, scroll through it and survey its contents. Unless you are unfamiliar with a programming language such as C or BASIC, you should recognize statement forms and programming structures.

Note that the hardest work of the script is done with calls to various SML functions, such as RasterToBinaryViewshed(). MicroImages is constantly adding new functions and classes to

SML. Being aware of what functions and classes are available and understanding what they do is essential to making the most of SML. In addition to using the built-in SML functions, you can write your own interpreted SML functions and procedures, import classes written in Visual Basic or C, or invoke external programs from within SML scripts.

VIEWSHED.SML produces a binary raster (1's shown here in yellow) that indicates the areas visible on an elevation surface (shown here in relief shading) from a stream of points along input vector line elements (shown here in cyan). Thus if the line elements represent roads, then the yellow areas define the vistas available to travelers on that road.

#### STEPS

- in the Spatial Manipulation Language window choose File / Open /
   \*.SML File and select VIEWSHED.SML from the SML directory
- ☑ scroll through the script for a first look at SML
- ☑ click [Run...] at the bottom of the window
- ☑ when prompted for the input raster "RIN", select DEM from the VIEWSHED Project File in the SML directory
- ☑ for the input vector "v", select vpath from the viewshed Project File
- ☑ select a new Project File and object for the output raster "ROUT"
- ☑ use the TNTmips Display process to view three layers: viewshed / dem, your new output raster, and viewshed / vPATH

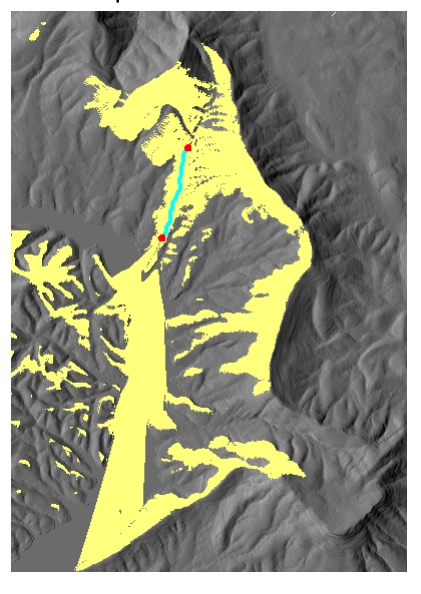

#### Fundamentals of SML Syntax

#### STEPS

- clear the SML window by selecting New from the File menu
- ☑ type in the script shown in the illustration below
- ☑ click [Run] to execute the script

### The Spatial Manipulation Language window

(hereafter referred to as the "SML window") is a simple text editor that provides access to function lists and syntax checking.

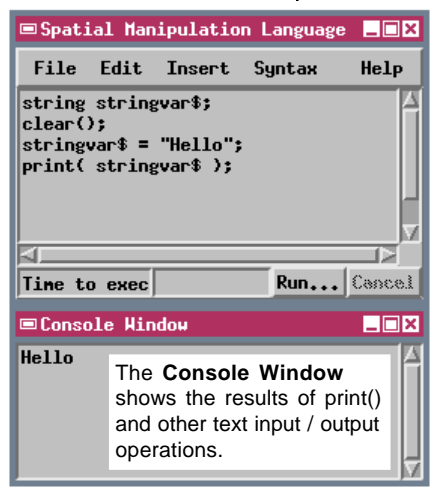

SML supports the use of various types of variables, classes, functions, and keywords, and provides standard operators for use in assignment statements and in mathematical and logical expressions. An SML script can be anything from a single statement to a long structured program with nested logical branching constructs. To illustrate some of the basic elements of SML syntax, type in the sample script illustrated below. The script consists of four lines, with each line containing one program statement. The first statement declares a string variable named stringvar\$. The second statement calls a predefined function that erases the contents of the Console Window. (This function requires no parameters, therefore the parentheses following the function name are empty.) The third statement assigns the string "Hello" to the previously-declared variable stringvar\$. The final statement calls a predefined

print function to print the value of stringvar\$ to the Console Window.

Spaces and tabs in your script are ignored when the script is interpreted by SML. Feel free to use spaces and indents to improve the clarity and readability of your scripts. For example, this script leaves spaces next to the parentheses in the print statement.

You will find the basic SML syntax rules, which are outlined on the following pages, to be fairly open and flexible. For example, most variables are created when first invoked and need not be declared before use, and use of the

semicolon (;) to terminate statements is optional. Violations of the basic SML syntax rules will prevent your script from running (they are reported as errors), but you can screen such errors first by using the syntax checker. You should use the syntax checker frequently as you develop your script. Check each small portion as you write it. It is easier to find and fix errors as you go along rather than waiting to fix all of the errors in a long complex script.

### **Checking Syntax**

The Check option on the Syntax menu checks your script for syntax problems. Violations of the basic SML syntax rules, such as missing function parameters, misspellings, and unclosed parentheses and loops, are reported as errors. The syntax checker cannot detect logical errors such as infinite loops or incorrect input values.

If the syntax checker finds problems in your script, the message line at the bottom of the SML window

displays an error message and places the cursor at the end of the last part of the script that the checker could correctly interpret. A Message window also opens and reports the nature

of the error (if possible) and the line number. Often the error immediately precedes the cursor location, but if the error involves nested processing loops, you may need to search some

distance around the cursor to find the problem.

Although the basic syntax rules are adequate for simple scripts, SML also includes an optional stricter set of syntax rules to help you ensure correct interpretation of complex, highly-structured scripts:

- 1. All variables must be declared before they are used in a statement.
- 2. Assigned variable values must match the declared variable type.
- 3. All statements must end in a semicolon.

Strict syntax rules are checked only when you check syntax (not when you run the script), and violations

are reported in a Script Warnings window only when there are no basic syntax errors. The sample scripts used in this booklet follow SML's strict syntax rules, and we encourage you to

follow them in your own scripts.

| 1 | Script Warnings                                                            | × |
|---|----------------------------------------------------------------------------|---|
| n |                                                                            | _ |
|   | line 3: Yariable stringvar\$ used without being declaredassuming 'string'. |   |
|   | line 10: Missing ";" at end of statement                                   |   |

File

clear();

#### STEPS

- edit the previous script to remove the closing parenthesis ") " at the end of the print statement
- ☑ select Syntax / Check from the SML window
- ☑ click [OK] on the resulting Message window

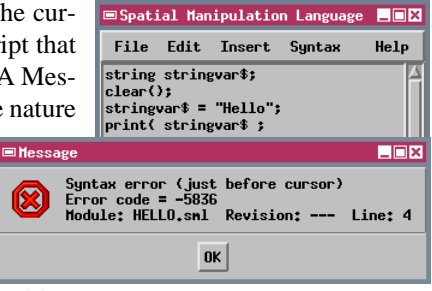

- ☑ restore the closing parenthesis to the print statement
- ☑ delete the first statement in the script (the variable declaration) and the semicolon from the end of the last statement
- ☑ select Syntax / Check from the SML window

\_ 🗆 🗙

Help

 ☑ click [Close] on the resulting Script
 Warnings window

Spatial Manipulation Language

stringvar\$ = "Hello";

print( stringvar\$ )

Edit Insert Syntax

#### Variables

| 📼 Spatia                                                                                                    | 1 Man | ipulatio | n Langua | ge <b>_</b> IX |  |
|----------------------------------------------------------------------------------------------------|-------|----------|----------|----------------|--|
| File                                                                                                    | Edit  | Insert   | Syntax   | Help           |  |
| <pre>clear();<br/>numeric len, width, area;<br/>string areaLabel\$ = "frea = ";<br/>len = 5;<br/>width = 3;<br/>area = len * width;<br/>print(areaLabel\$, area);</pre> |       |          |          |                |  |
|                                                                                                    |       |          |          |                |  |
| Time to                                                                                                    | еж    |          | Run      | Cancel         |  |
| 🗆 Consol                                                                                                    | e Win | dow      |          | _ 🗆 ×          |  |
| Area =                                                                                                    | 15    |          |          | Ê              |  |

#### STEPS

- ☑ select File / New to clear the SML window
- ☑ type the first three lines of the script shown above and press
   <Enter> to start a fourth script line
- select Syntax / Check
- select Insert / Symbol and choose Numeric from the Type menu on the Insert Symbol window
- ☑ select *len* from the Numeric variable list and press [Insert]
- ☑ type in the remainder of the fourth statement
- ☑ complete the rest of the script and click [Run]

| ■Insert Symbol  | _ 🗆 ×    |
|-----------------|----------|
| Type: Numeric 💷 |          |
| area            |          |
| len             |          |
| width           |          |
| J               | <u> </u> |
| 5               |          |
| Close Insert    | Help     |

*Variables* can be used for string, numeric, logical, array, class, and object (raster, vector, region, CAD, and TIN) entities. Variables are created when the script first mentions them. With the exception of arrays and classes, variables do not have to be declared ahead of time in basic SML syntax. Variables follow these conventions:

**String:** initial character is lowercase; must end in '\$' character if not declared. Values in assignment statements must be enclosed in double or single quotes (single quotes allow multi-line strings).

**Numeric:** initial character is lowercase; cannot end in '\$'. Values can be integer or decimal.

- **Object:** initial character is uppercase example: GetInputRaster(Rast)
- **Logical:** implemented as numerics where 0 = false, and all non-zero values = true. You can use either the logical or numeric values in assignment statements. Thus

```
done = 0;
if (condition) done = true;
if (done) <statement>;
```

**Array** and **Class:** You must declare an array or a class before using it. Enclose an array index in square brackets:

```
array numeric numlist[10];
numlist[1] = 256;
class COLOR red;
```

You can use the Insert Symbol window (Insert/Symbol) to insert variables declared or used previously in the script. Use the Type option menu to choose a variable type (or Constant) and view the associated list. Your variable names are added to these lists when you use the Check Syntax operation or run the script. Inserting variable names rather than typing them can cut down on typing errors.

#### **Expressions and Statements**

*Expressions* are constructs that reduce to some value. Thus  $pi^2$ , 5.10, and R[i,j]/100 are all expressions. Expressions can be used on the right side of assignment statements and as arguments in function calls.

*Statements* can be simple or complex. A simple statement can consist of an assignment, such as

area = pi \* r^2;

Multiple short statements can be place on a single line if separated by semicolons:

```
len = 2; width = 5;
```

```
Conditional statements have the form
```

```
if (<condition>) then <statement>
else <statement>;
```

Note that the <condition> expression must be enclosed in parentheses. The *else* clause is optional, as is the *"then"*:

```
if (<condition>) <statement>;
```

A *complex statement* involves multiple actions on separate script lines and is bracketed by the keywords "begin" and "end" in the form

```
if (condition) begin
    function(r);
    area = pi * r^2;
end
```

SML also lets you use braces ("curly brackets") instead of spelling out "begin" and "end":

```
if (condition) {
    function(r);
    area = pi * r^2;
}
```

The comment character ("#") tells SML to ignore the rest of the line. If a comment character is the first character on a line, SML ignores the whole line. Use com-

```
ments liberally to document the script logic for your-
self and others.
```

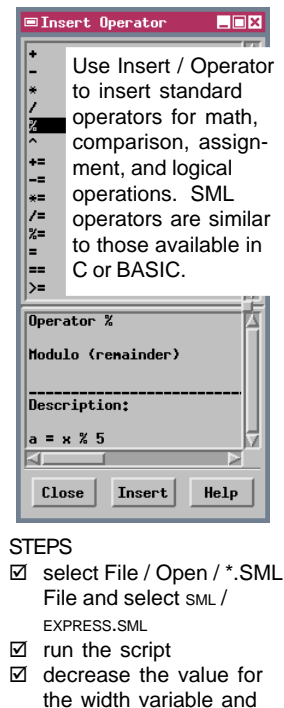

run the script again

| Spatial Manipulation Language                                                                                                    | _ 🗆 ×       |
|----------------------------------------------------------------------------------------------------|-------------|
| File Edit Insert Syntax                                                                                                    | Help        |
| <pre># EXPRESS.SHL # sample script for "Writing Scripts w # shows use of expressions and conditi numeric len, width, area; len = 50; width = 30; area = len * width; # compute area if ( area &lt; 200 ) then     print( "Area is LESS than 200" ); else { </pre> | ith<br>onal |
| <pre>print( "Area is MORE than 200" ); print( "Adjust length or width" ); }</pre>                                                                                                    | V           |
|                                                                                                    |             |
| Time to execute SMI Run                                                                                                    | Leonel      |
| ■Console Window                                                                                                    | _O×         |
| Area is MORE than 200<br>Adjust length or width                                                                                                    |             |

#### **Built-In Functions**

#### STEPS

- ☑ clear the SML window with File / New
- select Insert / Function
- ☑ click the Function Group button and browse the function library for each category

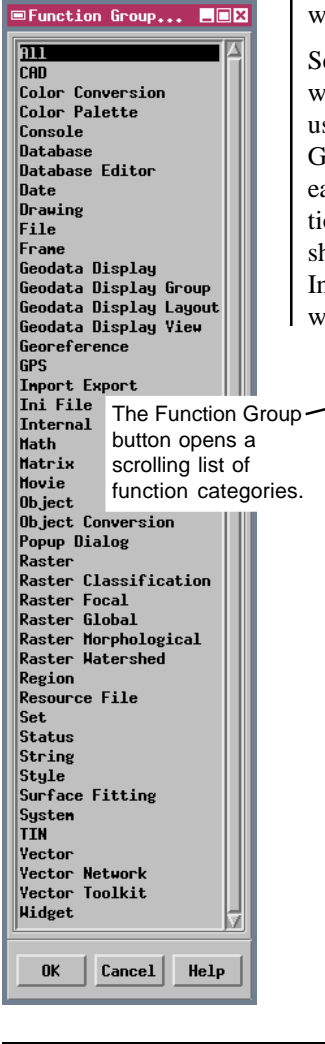

The real power of SML lies in its rich collection of built-in functions and classes that let you create, read, process, and write geospatial objects and subobjects in your TNT Project Files. Standard math functions are included along with specialized functions for display, interface, and data manipulation. MicroImages is constantly enhancing and expanding the SML functions to give you more ways to work with your geospatial data.

Select Insert / Function to open the Insert Function window, which lets you select functions and see their usage format specifications. Click the Function Group button to examine the available functions for each category. As you scroll through the list of functions, the definition in the lower pane changes to show the usage of the current function. Click the Insert button to copy the function into the SML script window.

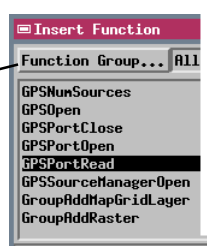

The Insert Function window offers a scrolling list of Function Group... All functions in the top pane. and a function definition in the bottom pane. If you click [Insert], SML inserts the highlighted function at the cursor position in the SML window.

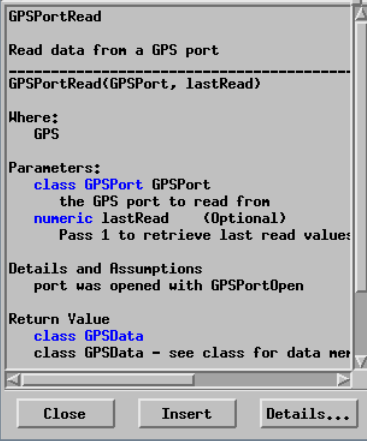

#### **Online Function Help**

The supporting documentation for SML functions is incorporated into the process. First, the bottom pane of the Insert Function window gives a simple definition, showing each argument and its data type (text in blue). You can click the Insert button to copy a complete instance of the function into the SML window.

For more information, click the Details button in the

Insert Function window. SML opens the Details On: window that gives complete details, plus (for many functions) a working section of code that shows how the function works in a sequence of statements. You can click the Insert Sample button to copy the entire example into the SML window.

Since SML functions are enhanced from time to time, the Insert Function window shows when the current function was most recently changed. Watch for modifications that provide optional new capabilities to functions you have used.

The Create date tells when the function was introduced to SML. The Modify date tells when the function was last updated. Sometimes optional arguments are added to a function to expand its capabilities.

Click Insert Sample to copy the entire section of sample code into the SML window STEPS

- ☑ select All in the Function Group text box
- ☑ scroll to the GPSPortRead() function
- ☑ click the Details button
- ☑ click [Insert Sample]
- examine the newlyinserted script lines in the SML script window

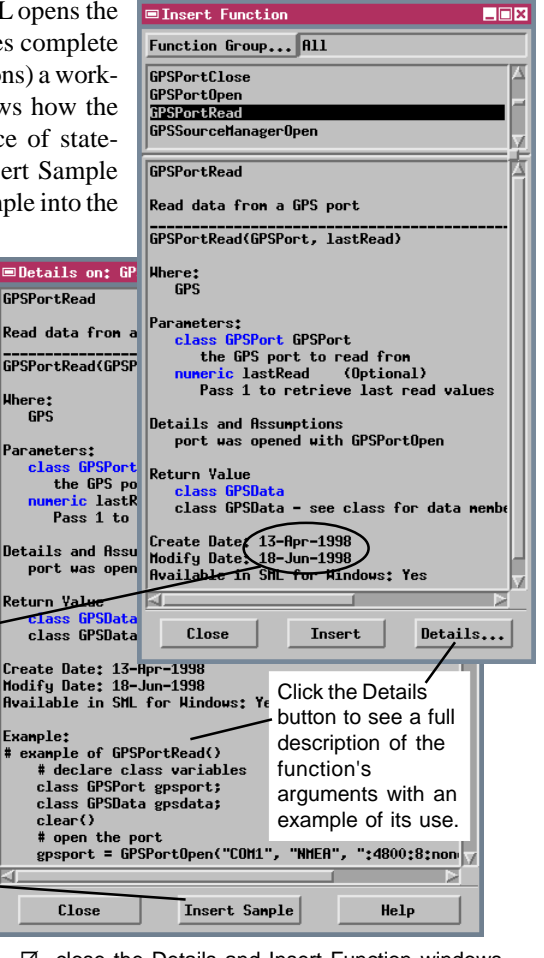

☑ close the Details and Insert Function windows when you have completed this exercise

### **User-Defined Functions and Procedures**

```
STEPS
```

- select File / Open /
   \*.SML File and open LARGER.SML from the SML directory
- ☑ run the script

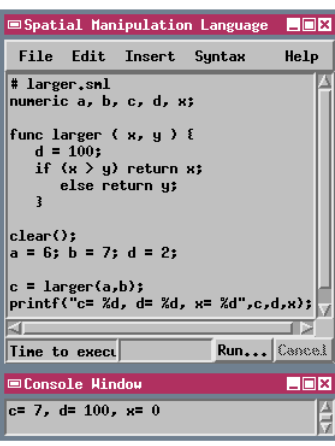

- select File / Open /
   \*.SML File and open
   LARGER2.SML from the SML directory
- ☑ run the script

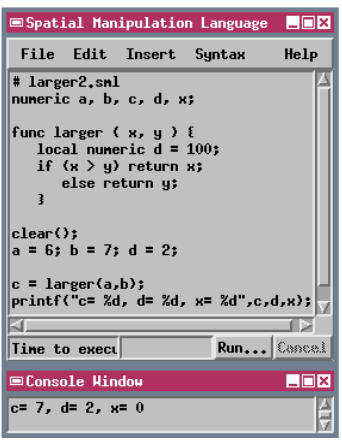

SML allows you to define your own functions and procedures that you can use to encapsulate sequences of program steps that must be repeated in several places in the script. User-defined functions must return a value, whereas procedures do not. Of course

you must declare a function or a procedure before you invoke it, using the form:

```
func funcname ([parmlist])
{ statement; statement; ...
        return expr }
proc procname ([parmlist])
{ statement; statement; ... }
```

Unless declared otherwise, all script variables are global. This means that your functions and procedures can use and modify variables defined elsewhere in the script. (Any global array or class variables used in your functions and procedures must be declared before or in the function definitions). In a large or complex

script, this global scope of variables may cause unanticipated consequences. To limit the scope of a variable to a particular function or procedure, you must declare the variable as a local variable within the function definition:

```
func funcname ([parmlist]) {
```

```
local numeric x; ...
```

where x is a variable name. The function parameters are exceptions to this rule; their scope is automatically limited to the function. Local variables can have the same names as global variables elsewhere in the script, though this is not recommended practice. In the examples shown at left, variable x retains the default value 0 in the main script because the function parameter x is automatically local. The assignment of value 100 to d in the function supercedes the value assigned before the function scaled in the main script unless d is also defined

tion is called in the main script unless d is also defined as a local variable in the function.

#### **Loops and Branches**

**Implied Loops**. When SML sees a raster object variable on the left side of an assignment statement, it executes an implied loop, evaluating the right side of the statement and assigning the result to each cell in the left-side raster object:

R = R \* scale # multiplies each cell in R

**For each** statements for raster and vector objects have the forms:

for each Rastvar statement
for each Rastvar[lin,col] statement
for each Rastvar in Region statement
for each vector\_element[n] in V statement

In the raster notation, lin and col indicate the line number and column number of the "current position" in the raster for access within the processing loop. In the vector notation, vector\_element can be "point", "line", "poly", or "node". The [n] is optional and can be omitted. If given, the variable n is used as the loop counter.

For statements have two forms:

```
for var=expr to expr statement
for var=expr to expr step expr statement
```

Loops using "for" statements allow a script to operate on portions of a set of values (raster cells, array values, element numbers) specified by ranges, or to "step" through a set of values.

```
for i = 1 to NumLins(Rast) {
   for j = 1 to NumCols(Rast){
      (statement; statement; ...)
   }
}
```

While. Be careful of "while" loops.

while (condition) statement

As long as the loop condition tests true, the loop continues. If the condition never becomes false, you get an infinite loop.

STEPS

- Select File / Open and select WHILEFOR.SML from the SML directory
- ☑ run the script
- ☑ change the while condition and run the script again
- ☑ change the step value in the for loop and run the script again

NOTE: the "for each" keyword sequence also may be written as one word: "foreach". This version of SML does not support nested "for each" commands.

The **break** statement is used to exit a loop before the loop might otherwise terminate. It is often used in a conditional test inside the loop. The break statement in this example prevents division by zero.

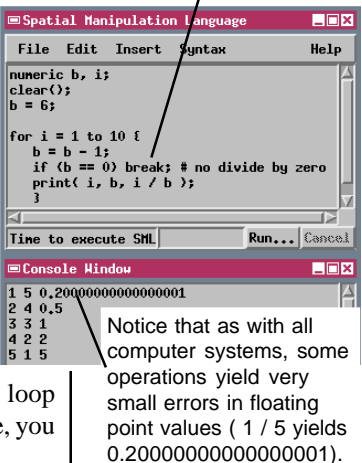

### **Using Classes**

STEPS

- ☑ clear the SML window with File / New
- ☑ select Insert / Class
- scoll through the list in the top pane of the Insert Class window and select class COLOR

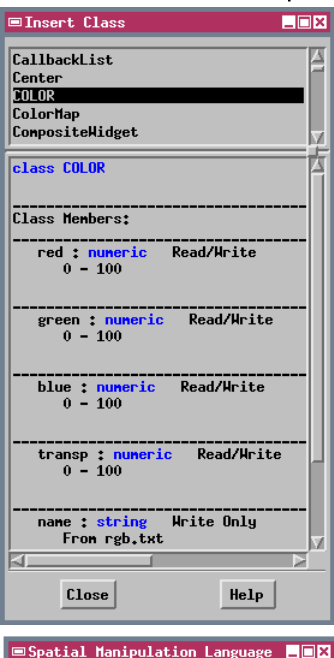

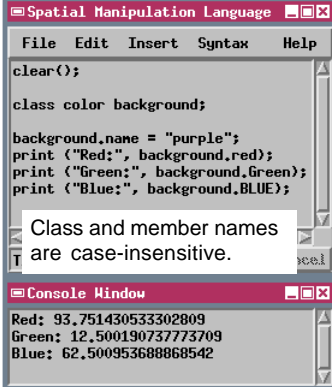

A Class is a complex variable that consists of multiple members in the same way that a database record consists of multiple fields. A class variable may have any number of members and the members may be of any data types, including other classes.

Class variables are designed for passing information to and from complex functions. In many cases,

the members of a class variable are set only by a function call, and so are read-only from the script's point of view; they cannot be given new values by assignment statements.

A class must be declared with the class keyword, in the form:

```
class COLOR background
```

which declares background to be a class variable of the COLOR type. Members of a class are specified in the form name.member (just as database values are specified in the form table.field). For example, the class Color has five members that can be assigned values with statements in the form:

```
background.red=50
background.green=75
background.blue=20
background.transp=0
```

The name member of the Color class is used only to pass red, green, and blue values to the class variable from the standard reference file RGB.TXT. Thus

```
background.name = "purple"
```

sets the RGB components of the class variable background according to the definition of "purple" in RGB.TXT. The name member is writeonly and cannot be read in other parts of the script.

#### **Member Inheritance and Type Checking**

An important concept with classes is *inheritance*. Class POINT2D represents the location of a 2-dimensional point; its members are the x and y coordinates of the point. Class POINT3D is said to be *derived* from class POINT2D. This means that a class variable you declare as POINT3D not only has its own member z, but also *inherits* members x and y from class POINT2D. You can use inherited members of a class in the same way you would its native members.

The use of classes allows *strong type checking*. Thus, when you invoke a function that requires a POINT2D for a parameter, you can pass it any POINT2D (or derivative class). But the function will refuse any variable that is not a POINT2D. For example, you could not pass such a function a Color class, because Color is not a POINT2D. By contrast, since POINT3D is derived from POINT2D, you

could pass a POINT3D or anything else derived from POINT2D to a function that requires a POINT2D.

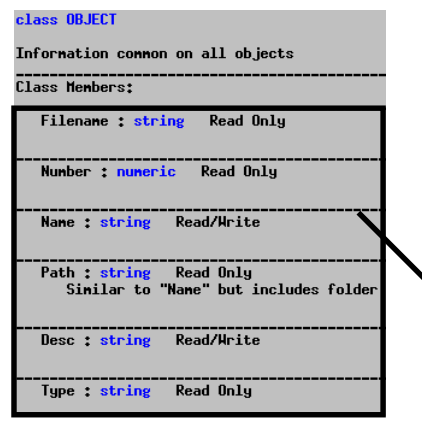

SML includes class equivalents of all of the spatial object variable types (raster, vector, CAD, TIN, and region). You can use either type of construct for the spatial objects referenced in your scripts.

#### STEPS

- Select Insert / Class
  - ☑ select POINT2D in the top panel of the Insert Class window and examine its members
- ☑ select POINT3D in the top pane of the Insert Class window and examine its members
- ☑ select RASTERINFO in the top panel of the Insert Class window
- ☑ trace the line of class and member derivation shown in the bottom panel

| class RASTERINFO                                                                            |  |  |  |  |
|---------------------------------------------------------------------------------------------|--|--|--|--|
| Raster information - eg: Rast.\$Info.NumLins                                                |  |  |  |  |
| Class Menbers:                                                                              |  |  |  |  |
| Null¥alue : numeric Read/Hrite                                                              |  |  |  |  |
| NumLins : numeric Read Only                                                                 |  |  |  |  |
| NunCols : numeric Read Only                                                                 |  |  |  |  |
| Type : string Read Only                                                                     |  |  |  |  |
| class RASTERINFO is derived from class OBJECT<br>and inherits the following members from it |  |  |  |  |
| Filename : string Read Only                                                                 |  |  |  |  |
| Number : numeric Read Only                                                                  |  |  |  |  |
| Name : string Read/Write                                                                    |  |  |  |  |
| Path <mark>: string</mark> Read Only<br>Similar to "Name" but includes folder nar           |  |  |  |  |
| Desc : string Read/Write                                                                    |  |  |  |  |
| Type : string Read Only                                                                     |  |  |  |  |

### **Class Methods**

STEPS

- ☑ select Insert / Class
- select VIEWPOINT3D in the top panel of the Insert Class window
- ☑ scroll the bottom panel and examine the class methods

Some classes include their own functions and procedures, which are collectively called *class methods*. Class methods may be used to pass values into a class or to perform some other operation related to the class. Class methods are invoked using the form name.method(), where name is the name

■Insert Class \_ 🗆 🗙 VECTORLAYERPOINTS VECTORLAYERPOLYS VTEN Yiew3D VIEHPOINT3D Watershed HatershedPolygon HatershedPour SetViewerPosition(viewerpos) Set viewer position in map coordinates Where: Math Parameters: class POINT3D viewerpos a valid POINT3D class Return Value Nothing Close Help

STEPS

- select STRING in the top panel of the Insert Class window
   acrel the better panel
- ☑ scroll the bottom panel and examine the class methods

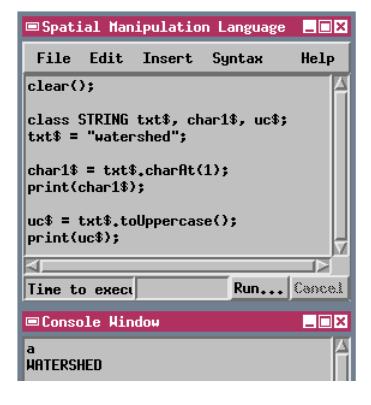

of the class variable.

Class VIEWPOINT3D represents the settings for 3D rendering in a 3D View window. It includes member ViewPos, a POINT3D class variable that holds the x, y, and z coordinates of the viewer. A class method is used to pass the required values into the ViewPos class member:

```
Class VIEWPOINT3D vp;
Class POINT3D vpos;
vpos.x = 523487;
vpos.y = 1473245;
vpos.z = 2000;
vp.SetViewerPosition(vpos);
```

This class method is a procedure, and so does not return a value.

The methods in the STRING class are all functions that return either a string or a numerical value. Try typing in and running the following example:

```
clear();
class STRING txt$, charl$, uc$;
txt$ = "watershed";
charl$ = txt$.charAt(1);
print(charl$);
uc$ = txt$.toUppercase();
print(uc$);
```

The charAt(n) method returns the n'th character in the string (indexed with the leftmost character at 0). The toUppercase() method returns a copy of the string in all uppercase characters. The simplest type of user input and output uses the console window. You can print prompt strings and capture user responses using the print() and input\$() functions. The console input code is simple for the author of the script, but console prompts may be missed by an inattentive user.

```
clear(); print("Enter your name:")
name$ = input$()
print("Your name is: ",name$)
```

Popup dialog windows offer more flexibility and at the same time are less likely to confuse the user. SML includes predefined functions in the Popup Dialog function group that open dialogs for input of numeric or string values, yes-no responses, and dis-

play error messages. Where required, the function parameters include a prompt string that you can use to explain what value or response should be entered by the user.

You can also build your own dialog windows to provide a consistent interactive interface for your script. These windows can include push buttons, menus, lists, and other components that you are familiar with in the TNTmips user interface.

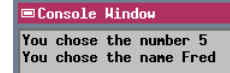

The Tutorial booklet Building Dialogs in SML provides a complete overview of procedures and techniques for creating and using your own custom dialog windows.

| ■Prompt   |                   |
|-----------|-------------------|
| Pick a nu | mber from 1 to 10 |
|           | OK Cancel         |
| ■ Prompt  |                   |
| Enter a n | ane               |
| Fred      |                   |
|           | OK Cancel         |
| The pop   | oup dialog boxes  |

The popup dialog boxes display a default value if you use one in the function call.

# User Input

- ☑ clear the SML window with File / New
- ☑ type in the console window prompt and input statements shown in the text and [Run] the script
- ☑ choose Insert / Function
- ☑ click the Function Group button, select Popup Dialog from the Function Group window and click [OK]
- ☑ choose File / Open and select SML / POPUP.SML and [Run] the script

| Spatial Manipulation Language                           |                                                                                                    |  |  |  |  |
|---------------------------------------------------------|----------------------------------------------------------------------------------------------------|--|--|--|--|
| File                                                    | Edit Insert Syntax Help                                                                                         |  |  |  |  |
| popup.snl<br>sample script for "Writing Scripts with SM |                                                                                                    |  |  |  |  |
| lear()<br>tring<br>umeric                               | ;<br>prompt\$, name\$;<br>:val;                                                                                 |  |  |  |  |
| rompt\$<br>al = P<br>rint("                             | <pre>= "Pick a number from 1 to 10";<br/>opupNum(prompt\$, 5, 1, 10, 0);<br/>You chose the number", val);</pre> |  |  |  |  |
| ane\$ =<br>rint("                                       | PopupString("Enter a name","Fred");<br>You chose the name", name\$);                                            |  |  |  |  |
|                                                         | ■Insert Function <mark>_</mark> □×                                                                              |  |  |  |  |
| ime to                                                  | Function Group Popup Dialog                                                                                     |  |  |  |  |
|                                                         | CreateStatusDialog<br>GetInputObject<br>GetOutputObject<br>PopupError<br>PopupErsage                            |  |  |  |  |
| 1                                                       | PopupSelectTableField<br>PopupSelectTableField<br>PopupYesNo<br>PopupYesNoCancel                                |  |  |  |  |
| ×                                                       | PopupNun A                                                                                                    |  |  |  |  |
|                                                         | Upen popup window asking for a numbe                                                                            |  |  |  |  |
| *1                                                      | PopupNum(prompt\$, default, min, max,<br>Parameters:                                                            |  |  |  |  |
| es<br>e                                                 | a string holding the message<br>default : number (Optional)                                                     |  |  |  |  |
|                                                         | Close Insert Details                                                                                            |  |  |  |  |
|                                                         |                                                                                                    |  |  |  |  |

# # # C.S.N

рі V. Pi

n. Pi

Ī

### Using Arrays, Matrices, and Stringlists

```
STEPS
```

- Select File / Open and select ARRAY.SML from the SML directory
- ☑ examine the script and its comments
- ☑ click [Run] to execute the script
- examine the statements printed to the Console Window

Numeric arrays are implemented as a variable type and can be either one-dimensional or two-dimensional. When you declare an array you must specify the size of the array with a statement in the form:

```
array numeric arrayName[cols];
array numeric arrayName[rows, cols];
```

Position within an array row or column is indicated by a subscript index number, with the first item de-

| Spatial Manipulation Language                                                                                                    |        |  |  |  |  |
|----------------------------------------------------------------------------------------------------|--------|--|--|--|--|
| File Edit Insert Syntax                                                                                                    | Help   |  |  |  |  |
| <pre>### Declare a one-dimensional array with 5 items.<br/>array numeric testarray[5];<br/>numeric i;<br/>numeric x = 100;</pre>                                                                                                    |        |  |  |  |  |
| <pre>### Loop through array to set values and print to console. ### NOTE: Array indices begin with 1. print( "Array Status:" ); for i = 1 to 5 {    testarray[i] = x;    x += 100;    printf( "Array index %d = %d\n", i, testarray[i] );</pre> |        |  |  |  |  |
|                                                                                                    |        |  |  |  |  |
| Time to execute SML script: <1 Secon Run                                                                                                    | Cancel |  |  |  |  |

noted by index 1:

x = testArray[1]

You can resize an existing array using the functions ResizeArrayClear() (which sets all values to 0) or ResizeArrayPreserve() (which preserves existing values when the array is expanded).

Matrices and stringlists are

Some SML vector functions that return a list of element numbers or vertex positions to an array automatically expand the array size as needed.

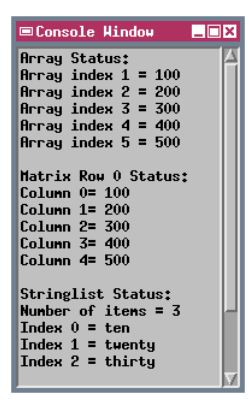

implemented as classes. A matrix is always two-dimensional, so you must specify the matrix size as follows:

```
class MATRIX matrix;
matrix = CreateMatrix(rows, cols);
```

The Matrix function group also provides functions to set and read matrix item values and to invert, transpose, and perform arithmetic operations on matrices. Matrix row-column position indices begin with 0.

A stringlist can be used to hold a list of string values. Methods in the STRINGLIST class allow you to add strings to the end or beginning of the list, to get a string by its index (beginning with 0), to remove a specified string or remove duplicates, and to sort the strings. You can also use array subscript notation to retrieve strings from the list by position.

### **Script Development and Editing**

The easiest way to develop an SML script is to adapt an existing script to the intended new task. Many sample SML scripts are distributed with the TNT products in the SCRIPTS directory, which has subdirectories for different categories of scripts (vector, database, tool scripts, and others). You can also use any of the examples from this tutorial booklet as starting points for your own scripts.

You can open two SML script editing windows side by side and use the SML copy and paste functions to copy sections of code from an existing script into the script you are developing. You can access the SML cut, copy, and paste functions from the Edit menu on the SML window or from a pop-up menu that opens when you press the right mouse button

(with the cursor within the editing pane). If you are running under the Windows or Mac OS X operating system, these SML functions use the operating system's clipboard, so you can also cut and paste text between the SML editor and another text editor.

A number of low-cost or freeware text editing programs provide color-coded syntax highlighting for various programming languages. The MicroImages website (www.microimages.com/gvim) provides links

to a number of these editors as well as configuration files to enable SML syntax highlighting. The available editors include UltraEdit and TextPad (Windows), Vim (various platforms) and Hydra (Mac OS X 10.2 and higher). Although these editors can highlight syntax, they do not provide access to the SML syntax checker.

#### STEPS

- ☑ keep the script from the previous exercise open
- ☑ open another instance of the SML window with Process / SML / Edit Script
- move the new SML window so it does not obscure the first one
- ☑ select several lines of code from the first script
- use the Copy and Paste options on the Edit menus to copy the selected section to the new script
- choose File / Exit for the new script window and do not save changes

| Spatial Manipulation Language                                   |           |          |           |     |  |  |
|-----------------------------------------------------------------|-----------|----------|-----------|-----|--|--|
| File Edi                                                        | t Insert  | Syntax   | He        | elp |  |  |
| <pre># popup.sml # sample script for "Writing Scripts wit</pre> |           |          |           |     |  |  |
| #<br>clear():                                                   | Сору      | Ctrl+Ins |           |     |  |  |
| string pro                                                      | Cut       |          | Shift+Del | L   |  |  |
| numeric va.                                                     | Paste     |          | Shift+In: | s   |  |  |
| prompt\$ =                                                      | Clear     |          |           |     |  |  |
| val = Popu<br>print("You                                        | Character | Map      |           |     |  |  |

Right mouse-button menu with Copy, Cut, and Paste options

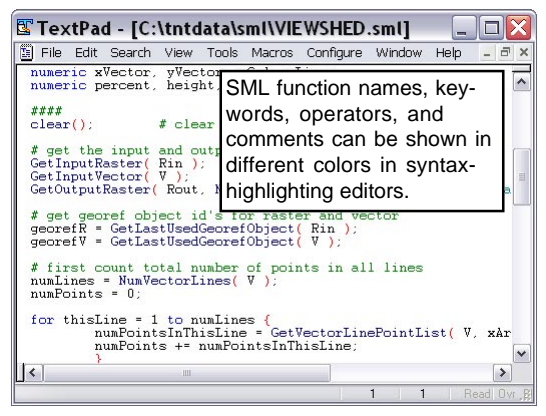

#### **Preprocessor Commands and Debugging**

- Select File / Open and select DEBUG.SML from the SML directory
- ☑ select Insert Keyword
- scroll to the bottom of the list in the Insert Keyword window to see the SML preprocessor directives
- ☑ close the Insert Keyword window
- scroll through the script to see how the preprocessor commands are used
- [Run] the script, following the steps on page 5
- examine the values printed to the Console Window

The SML process includes a set of preprocessor directives that are interpreted before all of the regular script statements. Preprocessor directives allow you to set up alternative script modes and to call up other scripts.

While you are developing a complex script you might want to have a "normal" mode of execution and a "debug" mode. In debug mode the current values of variables would be printed to the console at various points in the script to help you verify correct execution of intermediate steps and/or identify points of failure. You can set up the debugging mode using the directive

```
$define DEBUG
```

and bracket all of your sets of debug statements with the following pair of directives:

```
$ifdef DEBUG
  [series of print statements]
$endif
```

To run the script in the normal mode you would simply comment out the single \$define statement,

| ⊇Console Window                                                   | _ 🗆 × |
|-------------------------------------------------------------------|-------|
| ine= 1, NumYertices= 19                                           |       |
| = 1, xYect= 593181.7568, yYect= 4139497.3430, rLine= 226, rCol= 1 | 50    |
| = 2, xYect= 593224.1105, yYect= 4139582.0503, rLine= 218, rCol= 1 | .54   |
| = 3, xYect= 593228.8165, yYect= 4139619.6980, rLine= 214, rCol= 1 | .55   |
| = 4, xVect= 593261.7582, yVect= 4139666.7576, rLine= 209, rCol= 1 | .58 🔻 |

deactivating all of your debugging code but leaving it in place for later use. The script in

The SML preprocessor directives can be inserted using the Insert Keyword window:

\$ifdef
\$define
\$include
\$ifndef
\$else
\$endif
\$warnings
\$import

this exercise is a version of the VIEWSHED script that illustrates the use of printf() statements in a debug mode.

You can have a script read and execute another SML script by using the \$include directive:

\$include "another.sml"

The included script should be in the same directory or Project File as the parent script. If you have several scripts that need to use the same user-defined function, the function definition can be in a separate script that you "\$include" in the other scripts.

STEPS

### SML Debugger and Script Timing

The SML Debugger window provides a specialized script execution environment designed to help you analyze and debug a complex script. Icon buttons on the window let you run the script as usual or step through it one statement at a time. As the script executes, a blue arrow symbol moves down in the left column of the window to show the current execution step. You can also insert temporary break points by clicking in the left column of the window. Execution of the script stops automatically whenever a break point is encountered. You can restart execution after the break using the Run or Step icon buttons. You can remove a breakpoint by clicking on its symbol.

The SML Debugger window can also show the execution time (in seconds to hundredth-second accuracy) for each script step. For user-defined functions and procedures, cumulative times for one or more function calls are shown with the function definition, not where it is called in the script. You can use this tool to determine whether you can improve the speed and efficiency of your script.

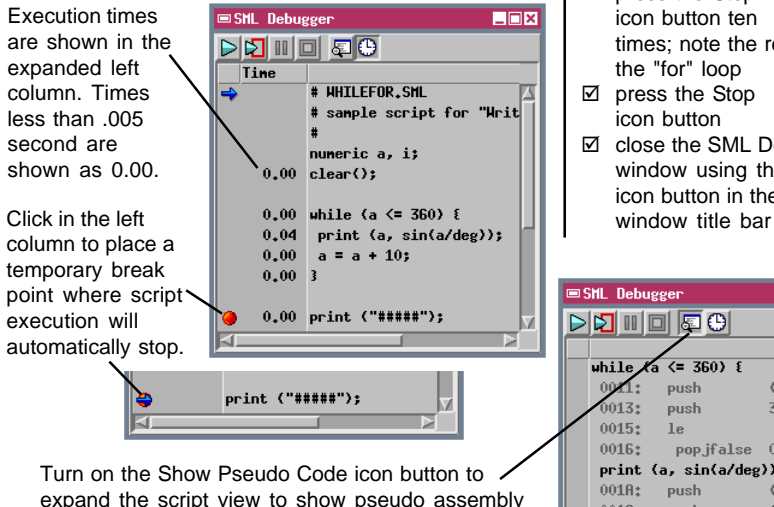

code generated for each script statement.

#### STEPS

- ☑ select File / Open and choose WHILEFOR.SML from the SML directory
- ☑ select File / Debug
- ☑ in the SML Debugger window, press the Show Pseudo Code icon button. examine the code, then press again to restore
- the normal script view ☑ scroll down to the print("#####") statement and left-click in the left column (vellow) to place a break point (red symbol)

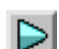

- Ø press the Run icon button in the Debugger window; note the blue arrow indicator stops at the break point
- click on the break point to clear it
- Ø press the Show Timing icon button

next to it

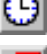

☑ press the Step icon button ten times: note the repeat of

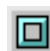

 $-\Box \times$ 

☑ close the SML Debugger window using the X icon button in the

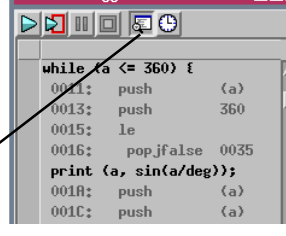

#### Toolbars and the SML Custom Menu

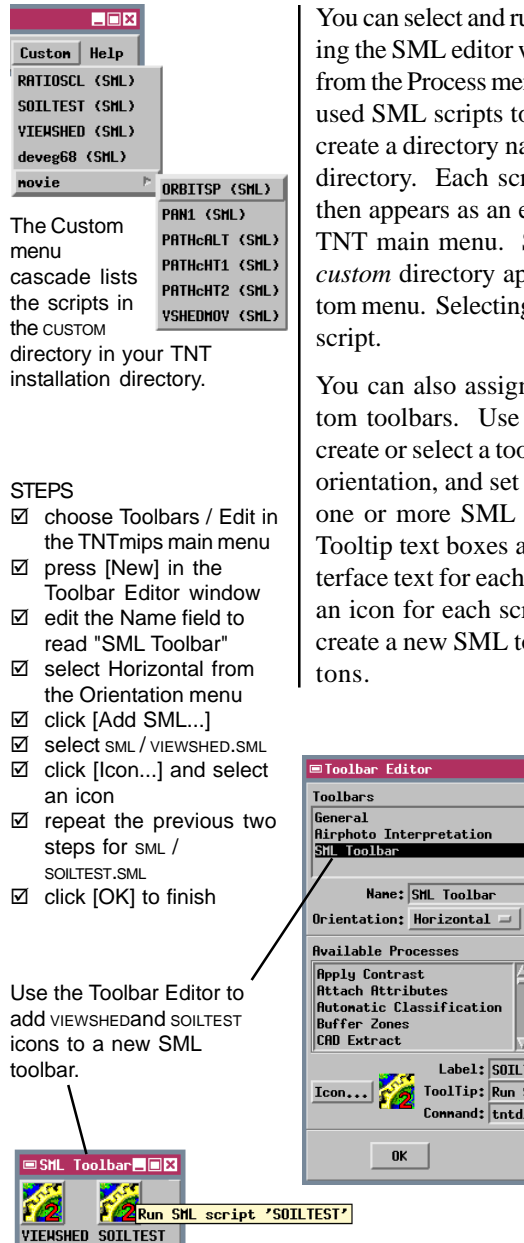

You can select and run any SML script without opening the SML editor window by selecting SML / Run from the Process menu. You can also add frequentlyused SML scripts to the TNT main menu. Simply create a directory named custom in your main TNT directory. Each script you place in this directory then appears as an entry on a Custom menu on the TNT main menu. Scripts in subdirectories in the custom directory appear on submenus on the Custom menu. Selecting a script from the menu runs the

You can also assign SML scripts to icons on custom toolbars. Use the Toolbar Editor window to create or select a toolbar, set a horizontal or vertical orientation, and set up label positions. Then select one or more SML scripts and edit the Label and Tooltip text boxes as illustrated to establish the interface text for each. Press the Icon button to select an icon for each script. The steps in this exercise create a new SML toolbar with two script icon but-

Labels: Below = | Icons: Large =

Add -->

Add SML...

Renove

Cancel

Command: tntdisp -sml C:\tntdata\sml\SOILTEST.sml

ToolTip: Run SML script 'SOILTEST'

Label: SOILTEST

Selected Processes Run SML script 'VIEWSHED'

Run SML script 'SOILTEST'

Help

\_ 🗆 ×

New

Delete

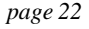

#### **Raster Objects**

A full set of raster functions let your SML scripts read, create, and analyze raster objects. You can write mathematical expressions to compute values for a new raster object from one or more input rasters or use various higher-level SML functions to create new raster values.

Use the GetOutputRaster() and CreateRaster() functions to create new raster objects. When you create an output raster object, give some thought to your choice of the specifics of its data type: binary, integer, signed, unsigned, and floating point. For example, if your script's computations can create negative output cell values, be sure to specify a signed data type. Several functions provide access to raster subobjects.

The RATIOSCL sample script is designed to compute the ratio between two raster image bands (assumed to be 8-bit unsigned rasters) and rescale the result to the 8-bit unsigned data range for the output raster. The raw ratio values could range from .004 (1/255)to 255, and separate scaling is applied for ratios less than or greater than 1. The scale factor for the upper range is based on the maximum ratio value for the

entire image area. This necessitates storing the raw ratio values in a temporary floating point raster,

computing the scale factor from the maximum ratio value, then computing the rescaled values and writing them to the final output raster.

#### STEPS

- Select File / Open and select RATIOSCL.SML from the SML directory
- ☑ study the script structure and statement syntax
- $\square$  run the script
- ✓ when prompted for a raster for N, select PHOTO\_IR from the CB\_TM Project File in CB\_DATA
- Select RED from the CB\_TM Project File for input object D
- ☑ create a new raster object for RATIOSCL
- ☑ for this exercise and those on the following pages, use the Display process to display the input object(s) and the new object(s) created by the script

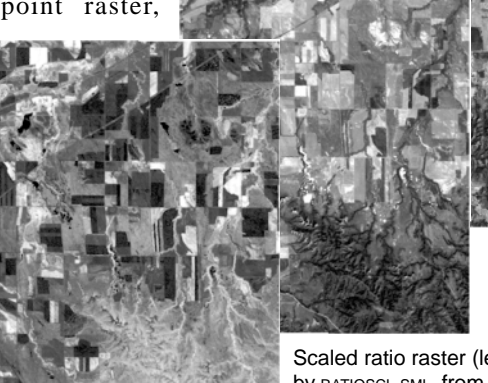

Scaled ratio raster (left) produced by RATIOSCL.SML. from CB\_TM / RED (center) and CB\_TM / PHOTO\_IR (right).

### **Vector Objects**

STEPS

- ✓ select File / Open / \*.SML File and open the script vECTCOMB.SML from the SML directory
- ☑ run the script using for input HYDROLOGY and ROADS from CB\_DATA / CB\_DLG

CloseVector CreateTempYector CreateVector FindClosestLabel FindClosestLine FindClosestNode FindClosestPoint FindClosestPoly GetInputYector GetInputYectorList . GetOutputYector GetVectorLinePointList GetVectorNodeLineList GetVectorPolyAdjacentPolyList GetVectorPolyIslandList GetVectorPolyLineList NumVectorLabels NumVectorLines NunYectorNodes NumVectorPoints NunVectorPolys OpenInputYectorList OpenYector VectMerge YectorAND **VectorElementInRegion** VectorExists VectorExtract YectorOR **VectorReplace** VectorSubtract YectorToolkitInit VectorXOR

Vector functions are listed in the Vector (above), Vector Network, and Vector Toolkit function lists. A growing list of functions support vector object creation, reading, writing, and manipulation. Look for vector function definitions in the Vector, Vector Network, and Vector Toolkit groups.

A simple script illustrates basic functions for input, output, and one of the vector combinations:

```
GetInputVector(Voperator);
GetInputVector(Vsource);
GetOutputVector(Vor);
Vor = VectorOR(Voperator, Vsource);
```

Vector extraction operations are supported by similar functions. For an example, refer to the sample script SCRIPTS / VECTOR / VECEXTR.SML from the TNT Products CD.

SML also supports more complex interaction between vector objects and objects of other types. You have already seen VIEWSHED.SML (page 5). Another example is provided in SCRIPTS/FOCAL/VECFOCAL.SML, which uses points in a vector object to select cells in a raster object and applies the FocalMean() function to each of those cells in turn. Open that script and observe how the vector coordinates (x=V.point[i].Internal.x) are translated into map coordinates using the georeference function ObjectToMap(V,x,y,georefV,xVector,yVector), and how MapToObject(georefR, xVector, yVector, R, rCol, rLine) finds the raster cell corresponding to the map coordinates.

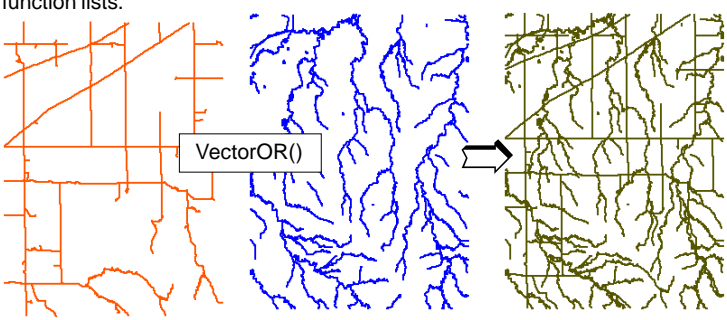

The short script shown above uses VectorOR() to combine two input vector objects into a single output vector object.

### **Using the Vector Toolkit**

The functions in the Vector Toolkit function group enable a script to modify elements in an existing vector object or add new elements to an object. To modify an existing vector object, the script must first initialize the vector toolkit for use with that object:

```
GetInputVector(V);
VectorToolkitInit(V);
    [Editing operations with vector
        toolkit functions]
CloseVector(V);
```

When you will be adding elements to a new output vector object, toolkit initialization can be done when the object is created. The second argument to the GetOutputVector() function is an optional flag string that can be used to set the topology level and to initialize the vector toolkit. For example, setting this argument to "VectorToolkit,Polygonal" initializes the vector toolkit and establishes polygonal topology for the vector object.

The sample script VTOOLKIT.SML shows how some of the vector toolkit functions can be used to create elements in a new vector object. The script first opens

an input raster and finds its geographic extents and the map position of the cell with the highest value. The script then creates a new vector object with implied georeference to the input raster object, adds a point element at the position of the maximum cell value, and draws a vector line outlining the raster extents. The location on this boundary line that is closest to the maximum cell point is then found, and a line is added connecting these two locations. The vector object is then validated (to check topology and compute standard attributes) and closed.

Raster DEM16\_BIT and the vector object <br/>
created from it by the sample script.

#### STEPS

- Select File / Open / \*.SML File and open the script VTOOLKIT.SML from the SML directory
- ☑ study the script structure and comments
- ☑ run the script using for input DEM\_16BIT from the CB\_ELEV Project File in CB\_DATA

ClosestPointOnLine YectorAddLabel VectorAddLine YectorAddNode YectorAddPoint YectorAddTwoPointLine VectorChangeLine YectorChangePoint VectorDeleteDangleLines YectorDeleteLabel **VectorDeleteLabels** VectorDeleteLine VectorDeleteLines VectorDeleteNode VectorDeleteNodes VectorDeletePoint VectorDeletePoints VectorDeletePoly VectorDeletePolys **VectorDeleteStdAttributes** VectorLineRayIntersection VectorSetFlags VectorSetZValue VectorUpdateStdAttributes **VectorValidate** 

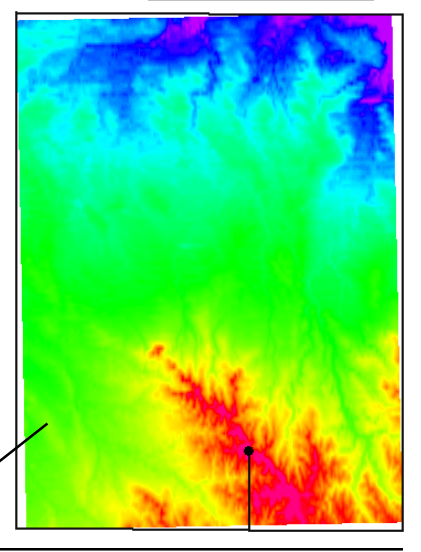

### CAD and TIN Objects

#### STEPS

- select File / Open /
   \*.SML File and open the script SML / CAD.SML
- examine and then run the script using raster object HAYWARD from the HAYWDEM Project File in SF\_DATA
- ☑ open the script sмl / TIN.SML
- study and then run the script, using object ELEV\_PTS from the SURFACE Project File in the SURFMODL directory for the input

CADAttachDBRecord CADCreateBlock CADElementInRegion CADElementType CADGetElementList CADInsertBlock CADNumBlocks CADNumElements CADReadArc CADReadArcChord CADReadArcHedge CADReadBox CADReadCircle CADReadEllipse CADReadEllipticalArc CADReadEllipticalArcChord CADReadEllipticalArcHedge CADReadLine CADReadPoint CADReadPoly CADReadText CADUnattachDBRecord CADWriteArc CADWriteArcChord CADWriteArcWedge CADWriteBox CADWriteCircle CADWriteEllipse CADWriteEllipticalArc CADHriteEllipticalArcCh CADWriteEllipticalArcWe CADWriteLine CADWritePoint CADWritePoly CADWriteText CloseCAD CreateCAD GetInputCAD GetOutputCAD OpenCAD

A growing list of functions support CAD and TIN object creation, reading, writing, and manipulation. Sample script CAD.SML uses some of the numerous CAD functions. The script uses a raster object as input to define geographic extents and georeferencing and creates a new georeferenced CAD object to which several elements are added. A circle element is drawn centered at the geographic center of the raster, then a line element is drawn from the center to the circumference of the circle. Several box elements are then added around the center point.

Sample script TIN.SML illustrates some of the TIN functions. It uses the TINCreateFromNodes() function to make a new TIN object from arrays of node coordinates. The coordinate arrays are created in this case by reading the coordinates of points in a 3D vector object. The script also uses functions to read the number of TIN hulls, edges, and triangles. CloseTIN GetInputTIN GetOutputTIN TINAddNode **TINCreateFromNodes** TINDeleteEdgeAndMakeHole TTNDeleteNode TINDeleteNodeAndMakeHole TINDeleteTriangleAndMakeHole TINDeleteTrianglesInPolygon TINElementInRegion TINGetConnectedEdgeList TINGetConnectedNodeList TINGetEdgeExtents TINGetEdgeNodesAndTriangles TINGetNodeExtents TINGetNodeZYalue TINGetSurroundTriangleList TINGetTriangleExtents TINGetTriangleNodesAndEdges TINGetTrianglesInPolygon TINNumberEdges TINNumberHulls TINNumberNodes TINNumberTriangles TINSetNodeZYalue

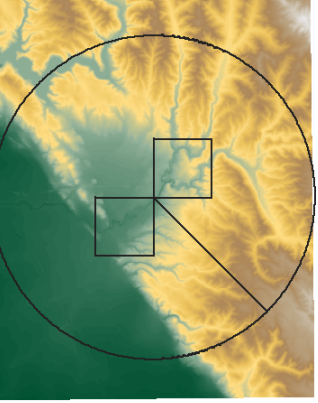

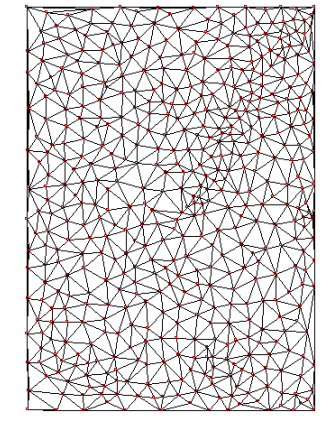

### **Region Objects**

You can also create and use region objects in SML scripts. Region objects represent the outline of a region of interest in operations on other spatial objects. SML functions in the Region function group allow you to open and save region objects, check if particular map coordinates lie within the region, and perform region combination operations (AND, OR, Subtract, and XOR). Several functions in the Object Conversion group allow you to convert vector and binary raster objects into region objects.

SML provides a simple way to use a region object to restrict actions on a raster object. The simple construction

```
for each RastVar in RegionVar {
   [actions]
```

restricts the actions to raster cells that lie within the region boundaries. This construction provides a simpler alternative to using values in a binary mask raster to control the operations.

The sample script REGION.SML illustrates the use of some of the region functions. The script opens two region objects and uses the RegionAND() function to find the region that is their intersection. This new region is then used to find information about point elements in the corresponding area of an input 3D vector object. The script uses the PointInRegion() function in a "for each" loop to examine each point's coordinates and select only those points that lie within the region.

Number of points in region intersect = 81

■Console Window

#### STEPS

- select File / Open / \*.SML File and open the script REGION.SML from the SML directory
- ☑ study the script structure and comments
- ☑ run the script using for input the region objects POLYREGION and RECTANGLE from the SML / REGION Project File and vector object ELEV\_PTS from the SURFMODL / SURFACE Project File

ClearRegion CopyRegion CreateRegion GetInputRegion GetOutputRegion OpenRegion PointInRegion RegionAND RegionOR RegionSubtract RegionTrans RegionXOR SaveRegion

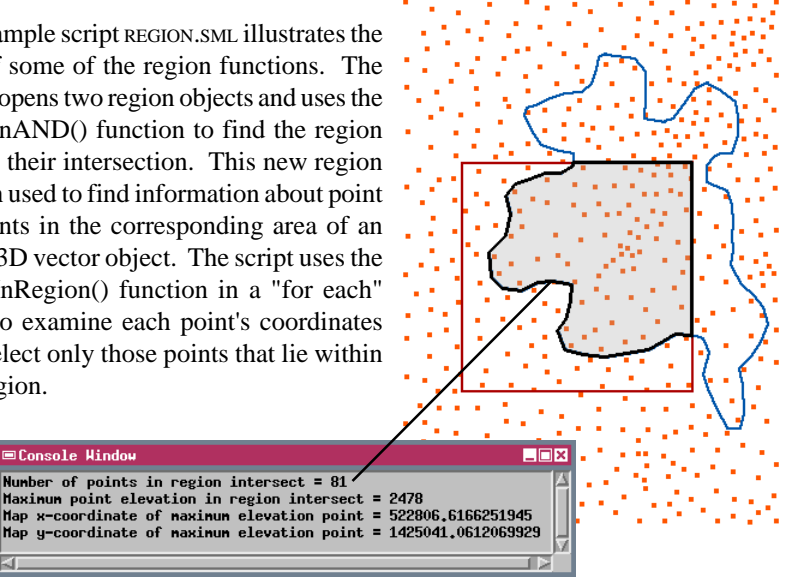

#### **Database Objects**

#### STEPS

- ☑ open the sample script DATABASE.SML from the SML directory
- ☑ run the script using object HSOILS from the HAYWSOIL Project File in the SF DATA directory for input
- ☑ open the sample script DB2.SML from the SML directory
- ☑ run the script using object CB SOILSLITE from the CB\_SOILS Project File in the CB DATA directory for input

DatabaseGetTableInfo FieldGetInfoByName FieldGetInfoByNumber NunRecords OpenCADDatabase OpenDatabase OpenRasterDatabase OpenTINDatabase OpenVectorLineDatabase OpenYectorPointDatabase OpenVectorPolyDatabase RecordDelete TableAddField TableAddFieldFloat TableAddFieldInteger TableAddFieldString TableCopyToDBASE TableCreate TableExists TableGetInfo TableInsertFieldFloat TableInsertFieldInteger TableInsertFieldString TableKeyFieldLookup TableLinkDBASE TableNewRecord TableOpen TableReadAttachment TableReadFieldNum TableReadFieldStr TableWriteAttachment TableWriteRecord

Sample script DATABASE.SML shows how to read attribute values from a database. The syntax is an extension of the TABLENAME.FIELDNAME construction used in queries. In an SML script, the database field reference must also specify the object, the database subobject (a separate database is maintained for each type of element in a vector or TIN object), and the element number. If the field being read is a string field, you must also append the "\$" character to the end of the field reference:

```
string$ = Vect.poly[4].table.field$.
```

Functions to create and modify databases are found in the Database function group. This group includes functions to create new tables, to add or insert fields in tables, to write new records in a table, and to attach records to elements in the spatial object. Sample script DB2.SML provides examples of these operations. It creates a new vector object with points located at the centroids of polygons in the input vector object, creates a point database and table, and copies selected attributes from each polygon to the associated point element.

PopupMessage("Select sf\_data/HAYMSOIL/hsoils"); vector V: numeric numpolys, i, acres; string type\$; GetInputVector(V); numpolys = NumVectorPolys(V); acres = V.poly[i].SoilType.flcres; type\$ = V.poly[i].Wildlife.SoilName\$; printf("Polygon # %d: Soil type = %s, acres = / PolyData / SoilType

Edit Record Field

2 🖄 🐀 🐗 🖼 📰 💣 Style MapSymbol SoilName

DATABASE.SML refers to the ACRES field of the SOILTYPE table and the SOILNAME field of the WILDLIFE table.

Acres

8140.0

e 1710.0

10660.

370.0

\_ 🗆 ×

Help

ercent 5.6 A

0.3

74 ×

d\n",i,type\$,acres);

|                                     | 108 Clear Lake clay, 2 to 9 percent slopes, dra                                    |
|-------------------------------------|------------------------------------------------------------------------------------|
|                                     | 109 Climara clay, 30 to 50 percent slopes                                          |
|                                     | 111 Danville silty clay loam, 0 to 2 percent sl                                    |
| ■hsoils / PolyData / Wildlife       |                                                                                    |
| Table Edit Record Field             | ■Console Hindow                                                                    |
|                                     | Polygon # 99: Soil type = Xerorthents,<br>Polygon # 100: Soil type = Botella, acro |
| Style MapSymbox SoilName Grain_Seed | Polygon # 101: Soil type = Los Osos, ac                                            |
| 107 Clear Lake Fair                 | Polygon # 102: Soil type = Gaviota, acr                                            |
| 108 Clear Lake Good                 | Polygon # 103: Soil type = Los Usos, ac                                            |
| 109 Climara / Poor                  | Forggon # 104; Sorr type - davrota, acr                                            |
| 11 Danville Good                    | <u> 1</u>                                                                          |
|                                     |                                                                                    |

Tabl

| C | 🗆 Conso                                                        | Le          | Hind                                        | юн                                                   |                                              | _                                                                                                    |
|---|----------------------------------------------------------------|-------------|---------------------------------------------|------------------------------------------------------|----------------------------------------------|----------------------------------------------------------------------------------------------------|
|   | Polygon<br>Polygon<br>Polygon<br>Polygon<br>Polygon<br>Polygon | * * * * * * | 99:<br>100:<br>101:<br>102:<br>103:<br>104: | Soil<br>Soil<br>Soil<br>Soil<br>Soil<br>Soil<br>Soil | type<br>type<br>type<br>type<br>type<br>type | <br>Kerorthents, acres = 3135<br>Botella, acres = 4625<br>Los Osos, acres = 305<br>Gaviota, acres = 215<br>Los Osos, acres = 1675<br>Gaviota, acres = 215 |
| E | ⊴∎                                                             |             |                                             |                                                      |                                              |                                                                                                    |

107 Clear Lake clay, 0 to 2 percent slopes

#### **Converting Objects**

One common rationale for creating an SML script is the desire to automate a multi-step processing sequence that needs to be performed repetitively on a number of different input datasets. The ability to convert geospatial data from one type to another within SML gives you great flexibility in designing such a script. The standard TNTmips data conversion processes lead the industry in support for data types and functionality. Many of these conversion processes are available as functions in SML in the Object Conversion function group. Other specialized conversion functions in the Surface Fitting group interpolate a raster surface from a vector or TIN input object.

The SOILTEST.SML sample script automates the processing of soil sample data and uses several types of object conversion functions. The script reads a series of soil chemistry values stored in a database table attached to input vector point elements representing sample locations. For each type of value (soil pH, organic matter content, and others) the script uses a surface fitting function to create a surface raster. In intermediate steps the script uses a vector polygon representing the field boundary to create a blank raster to use as a mask for each surface. It also creates a

#### STEPS

- ☑ open the sample script SOILTEST.SML from the SML directory
- study the script, then run it using objects in the SML / SOILTEST Project File for input. Use object SAMPPTS for the "Points" and object BOUNDARY for "Boundary"
- accept the default values for the other parameters requested by popup dialog windows

BinaryRasterToRegion ConvertCMYKtoRGB ConvertHBStoRGB ConvertHIStoRGB ConvertHSYtoRGB ConvertRegionToYect ConvertRGBtoHBS ConvertRGBtoHIS ConvertRGBtoHSY ConvertVectorPolysToRegion ConvertVectorPolyToRegion ConvertYectToRegion RasterCompositeToRGB RasterRGBToComposite RasterToCADBound RasterToCADLine RasterToTINIterative RasterToYectorBound RasterToYectorContour RasterToYectorLine TINToRaster TINToVectorContour VectorElementToRaster VectorToBufferZone

region from the polygon and uses the region to write the value 1 into every cell in the mask raster that lies inside the field boundary.

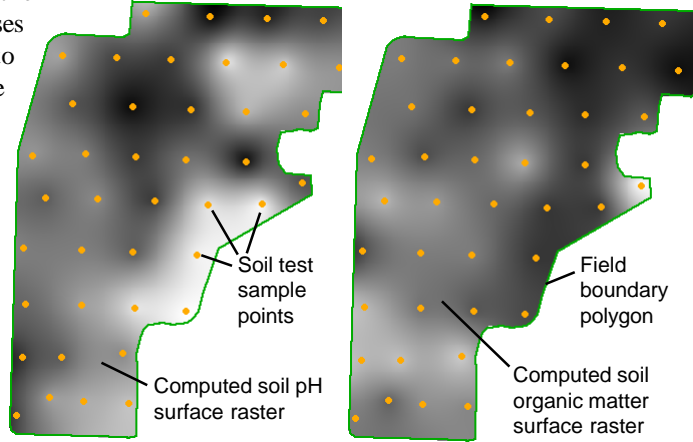

### Sample Script: Extract Polygons

STEPS

- choose File / Open /
   \*.SML File and select SML
   / TIGER1.SML
- ☑ study the script structure and comments

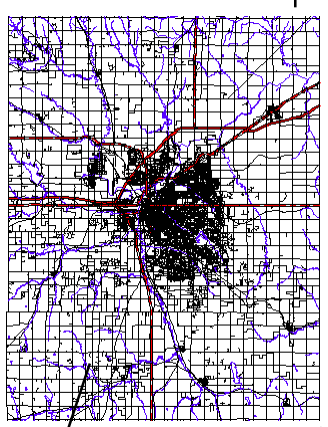

TIGER vector for a single county with lines styled based on their attributes. TIGER files are available for free download at www.census.gov.

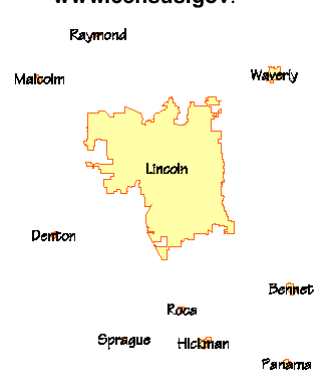

Extracted city polygons for the same county, with labels.

The sample script TIGER 1.SML provides an example of vector and database processing in SML. It extracts specified lines from an input vector object, writes them into an output vector object, and transfers input line attributes to output polygon attributes.

TIGER 1.SML was designed to process vector objects imported from TIGER line files (2000 version) produced by the United States Census Bureau. TIGER geodata is organized by county, and integrates line geodata of many types (hydrology, roads, administrative and census boundary lines) into one vector data layer. Topological polygons result from the intersection of these various line types, but individual polygons have little geographic meaning. Area attributes are coded only as attributes of the left and right sides of lines. This characteristic of TIGER data makes it difficult to access and display areal information using the raw vector objects.

Area boundary lines in the TIGER vector, such as city and town boundaries, can be identified by the inequality of particular attribute values on either side of the line. This script finds city boundary lines in an input TIGER vector object and writes each line to a new output vector object. When all line elements for a particular city boundary have been transferred, they intersect to form a polygon in the output vector. If the current line completes a new polygon, the city name is read from the input line database and a new polygon database record containing the name is created for the output vector. A multiinput version of this script has been used at MicroImages to process all of the 93 county TI-GER vector objects for the state of Nebraska to produce a single statewide city polygon object.

More about the extract polygon script is available in an online document at http://www.microimages.com/relnotes/v65/smltiger.pdf

#### Sample Script: Network Routing

The sample script NETWORK1.SML shows a more complex application of vector and database processing in SML. It uses network analysis functions to address the problem of efficient delivery of materials from numerous dispersed locations (such as farms) to a small number of destinations (such as processing plants). The objective is to determine the shortest network distance from each farm to each of STEPS

- choose File / Open /
   \*.SML File smL /
   NETWORK1.SML
- ☑ study the script structure and comments
- ☑ run the script using objects FARMS, PLANTS, and ROADS from the SML / NETWORK1 Project File

the processing plants, so each farm can transport goods to the nearest plant. A script is required to solve this problem because the farm and plant locations are represented as points in vector objects separate from the object containing the road network.

For each farm and processing plant, the script adds a node to the roads object at the closest point on the closest line. It keeps track of the element numbers of these two sets of added nodes in a pair of arrays so that net-

work distances can be associated with the correct farm and plant. Network analysis functions are then used to compute the required set of distances, which are stored in a new database table for the vector points representing farms. For each farm point, there is one attached record for each processing plant, showing the minimum network distance. Sample result from the network script. Farm locations (circles) have been styled in the same color as the processing plant location (squares) that is closest to it along the road network.

More about the network script is available in an online document at

http://www.microimages.com/relnotes/v65/smlnz.pdf

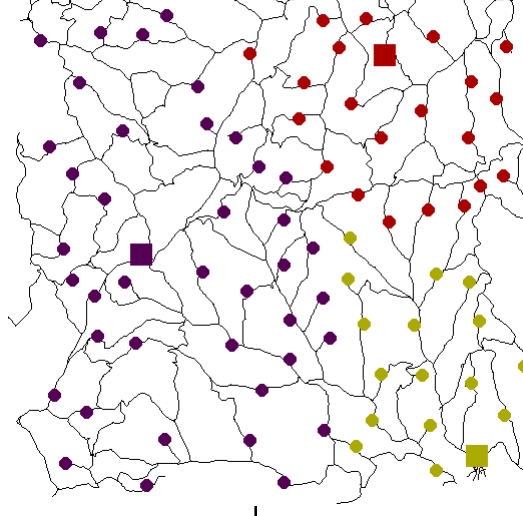

### **Creating and Opening a View Window**

#### STEPS

- select File / Open / \*.SML File and select
   view.SML from the SML directory
- ☑ run the script using as input raster \_8\_BIT from the CB\_COMP Project File in CB\_DATA sample data directory
- ☑ select View / Close to close the window

An SML script can create and open a View window to display input or output objects used in the script. The View can also be used to provide user interaction with the objects via the standard graphical tools found in the Display process.

View windows are created using the Motif widget (dialog component) set that is used to create all of the windows in the X Windows versions of the TNT products. In Motif, any window (dialog) begins as an instance of class XmForm, a generic container widget. The GroupCreateView() function is used to create the view widget to display a geodata group

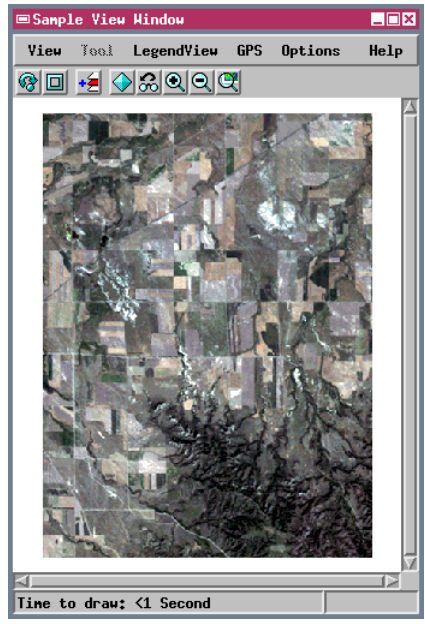

For more information about creating dialog windows consult the tutorial booklet *Building Dialogs in SML*.

within the parent dialog. Other functions in the Geodata Display, Geodata Display Group, Geodata Display Layout, and Geodata Display View function groups allow you to set up a group to display, to add objects, and to access coordinate and scale information.

Sample script VIEW.SML shows the basic steps required to open a view window of a group and display an input raster. The script in the next exercise displays several data layers and provides a graphical point tool for obtaining coordinate information from the View. The movie scripts and APPLIDAT scripts discussed subsequently provide further examples.

SML also provides another, simpler way to provide user interaction between a

script and data in a View. Tool Scripts and Macro Scripts can be launched from a View window in the Spatial Data Display process and can automatically access and operate on the objects in the View. These scripts are discussed in detail in a later section of this booklet.

#### **Coordinate Systems in Views**

Previous exercises have discussed SML functions that use an object's georeference information to convert position information between object coordinates (such as raster line and column numbers) and map coordinates. When you display spatial objects in a view within a dialog window, several other coordinate systems come into play. Sample script PTCOORD.SML will help you explore these coordinate systems and illustrates the resources available to convert between them. The script displays a preset raster (with UTM coordinates) and vector object (with latitude/longitude coordinates) and provides a point graphic tool with which you can select a position. When you apply the tool (right-click), the point position is reported in the console window in various coordinate systems.

A graphic tool used in a view returns positions in view coordinates. For a single group view, view coordinates are the group map coordinates. The group coordinate system is determined initially by the georeference of the first layer added to the group, but can be modified by a script by resetting the Projection class for the group. Screen coordinates are the coordinates of the drawing area of the view (in pixels), where the obejcts are actually displayed. If you want the script to draw additional features into this drawing area, the drawing functions require screen coordinates. Each layer in the view also has layer coordinates, which are the object coordinates for the object in the STEPS

- Select File / Open / \*.SML File and choose SML / PTCOORD.SML
- ☑ run the script
- ☑ left-click in the window to place the point tool
- ☑ right-click to view coordinates in the Console window
- ✓ try various point locations to see how the different coordinate types vary
- study the script to see how the coordinate transformations are performed
- Close the Find Point Coordinates window when you are finished

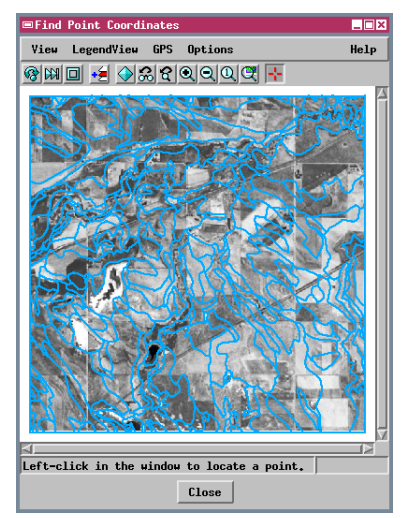

layer, as well as *layer map coordinates*. The Geodata Display View function group includes functions to

translate between view coordinates and screen, layer, and layer map coordinates.

View coordinates: x = 633864.05, y = 4730504.92 Screen coordinates: x = 67, y = 266 Raster layer (object) coordinates: x = 82.68, y = 366.80 Vector layer (object) coordinates: x = 326.33, y = 2408.09 Raster layer map coordinates: x = 633886.07, y = 4730470.08 in Universal Transverse Mercator Zone 13 (M 108 to M 102) Vector layer map coordinates: x = -103.36, y = 42.72 in Latitude / Longitude Group coordinates for group view. Group coordinate system = Universal Transverse Mercator

#### **Movie Generation Scripts**

#### STEPS

 choose File / Open / \*.SML File and select SCRIPTS / MOVIE / VSHEDMOV.SML

Insert Function

☑ study the script structure and comments

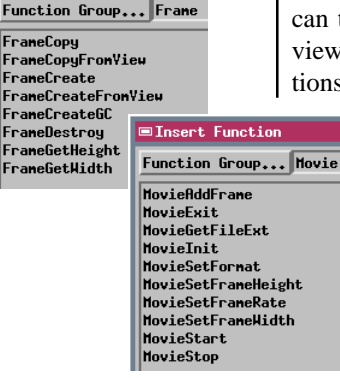

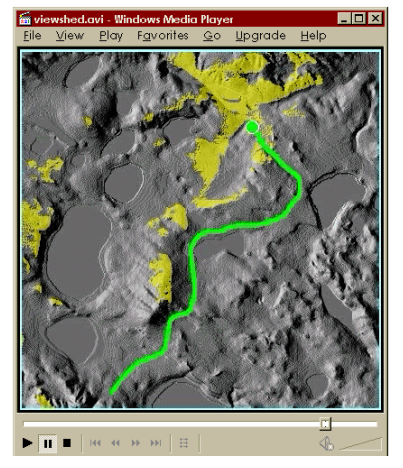

An SML script can create and record custom animations from your geospatial data. The sample script in this exercise creates a movie file showing a series of viewsheds computed from an elevation raster at different points along a vector line.

Any animation consists of a gradually-varying sequence of static frames. A movie generation script captures frames from the contents of one or more view windows created by the script and copies each frame into an output MPEG or AVI file. The movie can therefore record any sequential change in the view window(s) used to create the frames. Functions in the Frame and Movie function groups are

> used to set up the generic frame and movie parameters, capture the view window contents to a frame, and copy the frame contents to the output file. You can also annotate each frame with text or position markers using functions in the Drawing function group.

> Sequential changes in the View window can be achieved in several ways. The script could add and remove a series of pre-prepared layers to and from the view. It could also modify the display parameters for a single continuing layer. For vector objects, this could involve basing the element styles on a sequence of varying attribute values (such as population in different years). The final method is exemplified by the VSHEDMOV script: the script itself computes the changes from the supplied data and parameters. For each frame in this movie, the script computes the current viewshed and displays it in the view window in yellow over a shaded-relief rendering of the elevation model.

More about the movie generation scripts is available in an online document at http://www.microimages.com/relnotes/v65/moviesml.pdf

### **3D Simulation Scripts**

An SML movie script can also use the 3D perspective rendering capabilities of TNTmips to record custom 3D animations. A script can open a 3D perspective view window and change the viewing parameters for each frame in the movie, allowing you to move over, on, and around a 3D surface. SML incorporates all of the functionality of the 3D Simulation process in TNTmips, but expands your

control over the viewing parameters.

Class members and methods in the VIEWPOINT3D class are used to manipulate the settings for the 3D view. Each 3D view has a viewer position and a position that the viewer

is looking at, the point where the current view is centered. SML gives you complete control over both positions. You can set viewer and view center position coordinates explicitly for each frame, or move either position a specified distance or direction relative to the previous position. Either position can be rotated around the other. You can also set either position and then specify an azimuth angle, eleva-

tion angle, and distance to define the other.

The PATHCHT1 script copies both 3D and 2D views into each movie frame. The viewer and view center positions are computed from 2D vector lines that are displayed in the 2D view but hidden in the 3D view. The current viewer and view center STEPS

- choose File / Open / \*.SML File and select scripts / MOVIE / PATHCHT1.SML
- ☑ study the script structure and comments

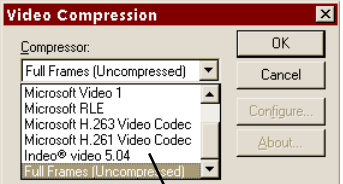

To record a movie from an SML script, you must have software capable of encoding MPEG files (any computer platform) or AVI files (Windows platform only). When recording begins, a window opens to allow you to select compression options.

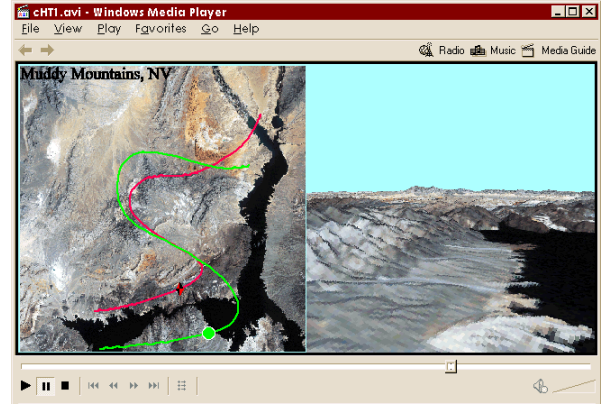

positions are shown by symbols drawn into the 2D portion of each frame after the views are captured.

Movies created from these sample SML movie scripts can be downloaded from

http://www.microimages.com/promo/smlmovies

### **Batch Import with SML**

#### STEPS

- choose File / Open / \*.SML File and select SCRIPTS / RASTER / IMPORT\_SRTM.SML
- ☑ study the script structure and comments
- ☑ choose Insert / Class
- ☑ scroll down in the list in the Insert Classes window to class MieUSERDEFINEDRASTER
- ☑ examine some of the other Mie classes
- ☑ close the Insert Class window

#### MiePCX

HiePHOTOCD MiePNG MiePOLARYECTOR MieRADARSAT **HieRASTER** MieRESOURCE21 MieSCANCADIMG MieSCANCADRLC MieSDFYECTOR HieSDTSDEH MieSDTSYECTOR MieSIFCAD MieSIMPLEARRAY MieSocetSet\_DT MieSPANS MieSPOT MieSPOTVIEW MieSRTM MieSUNRASTER MieSurfer MieSYGFILEYECTOR MieTERRAMAR MieTEXTYECTOR MieTGA MieTIFF MieTIGERVECTOR MieTIN MieTMFAST **HieTHTIPS** MieTYDACYECTOR MieTYDCDATABASE MieUSERDEFINEDRASTER MieUSGSGSMAPCAD MieUSGSGSMAPVECTOR

Some of the many SML classes available to automate Import / Export tasks.

You can use an SML script to automate repetitive tasks such as importing tens or hundreds of data files with the same format. TNTmips supports the import or export of dozens of external file formats. The program code needed to import or export each of these formats is encapsulated in SML as a class structure beginning with the letters "Mie". For example, class MieGeoTIFF supports the import or export of GeoTIFF images. The Mie classes are used in conjunction with functions in the Import Export function group that allow you to import to or export from a specific object type (raster, vector, CAD, database, or TIN). Class members for each Mie class (or a parent class) allow you to set process parameters such as raster size, compression, vector topology type, and others.

The script for this exercise performs a batch import of raw, ungeoreferenced surface height files produced by NASA's Shuttle Radar Topography Mission (www.jpl.nasa.gov/srtm). The script uses the MieUSERDEFINEDRASTER class to import the elevation grids to rasters. Each height file is one degree of latitude and longitude in extent. The script reads the latitude and longitude of the southwest tile corner from the file name and georeferences each imported raster by creating control points at the corners of the raster.

Four one-degree SRTM height tiles (covering part of Ecuador) imported with the script in this exercise. The raw height grids include numerous null (no data) cells (yellow in this image) on slopes facing away from the radar sensor.

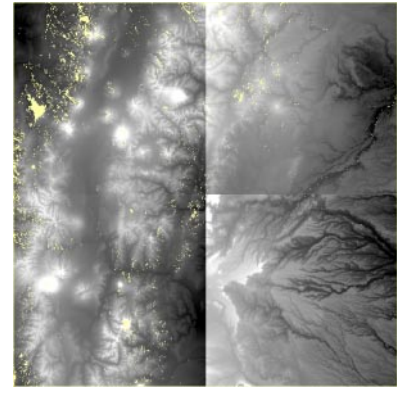

### SML Layer in Display

| I | ■Group 1 - Group Controls |
|---|---------------------------|
| l | Group Layer Options       |
|   | ▣╚і▌·╧▓▉▋ᢓᢓ▓▓₩₡₡▓▓₶▌℡┼╌Ҳ  |
| î |                           |

The Add SML icon button

The standard display process (Display / Spatial Data) supports the use of an SML script as a layer, just as a raster, vector, CAD, or TIN object can be a layer. An SML script layer can use flexible cartographic drawing functions to create special map symbols and neatlines.

The sample script ARROW.SML is designed to draw an oriented magnetic declination map symbol in a layout. The SML layer should be alone in a group. It determines the true north direction from the previous map group in the layout. Sample script neatline.sml draws a neatline around a group, and

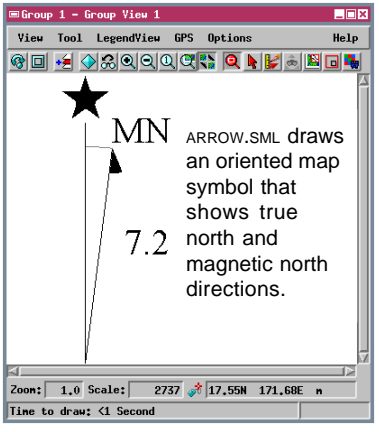

The Coordinates panel lets you relate the script layer to the map coordinates of the other layers in the display.

#### STEPS

- run Display / Spatial Data and open a new 2D Group
- ☑ click Add SML in the Group Controls window
- Select the Script tab in the SML Layer Controls window and choose File / Open /\*.SML
- Select SML / ARROW.SML
- ☑ in the Coordinates panel, use the Projection button to change the coordinate system to Universal Transverse Mercator
- ☑ click [OK] to close the Layer Controls window
- examine the display, then remove the SML layer
- ☑ add object \_8BIT from the cB\_COMP Project File in cB\_DATA
- Click Add SML and select SML /
- ☑ in the Coordinates panel, set the coordinate
   system to United States
   State Plane 1927 and the
   Zone to Nebraska North
   ☑ click [OK] to close the

Layer Controls window

|                                                                                                    | ■SML Layer Controls                                                                          | _ 🗆 × |  |
|----------------------------------------------------------------------------------------------------|----------------------------------------------------------------------------------------------|-------|--|
|                                                                                                    | Object Script Coordinates                                                                    |       |  |
|                                                                                                    | File Edit Insert Syntax                                                                      | Help  |  |
|                                                                                                    | <pre># Fill in parameters here<br/># Fill are in regrees from vertical. Positive is to</pre> | * [4] |  |
|                                                                                                    | <pre># the left, negative is to the right nn_angle = 7.2; # Degrees to magnetic north</pre>  |       |  |
| <ul> <li>Get the angle to grid north from the actual group</li> <li>Mis code may have to be tweaked for another layout.</li> <li>It assumes that the group gou want is the one just<br/>before the group with this script (in drawing order).</li> <li>class forwy group;</li> </ul> |                                                                                              |       |  |
| 1                                                                                                    |                                                                                              |       |  |
|                                                                                                    | OK Cancel Help                                                                               |       |  |
|                                                                                                    |                                                                                              |       |  |

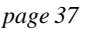

includes addi-

tional drawn

items that you

can turn on by

removing the

comment char-

acter (#) from

the relevant

script state-

ments.

### SML and GeoFormulas

See the tutorial booklet Using Geospatial Formulas for a complete introduction to constructing and using GeoFormulas

#### STEPS

- ☑ remove the SML layer from the display group
- ☑ click Add Geoformula / Quick-Add Geoformula

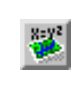

- Select GEOFRMLA/ BROV\_UMN.GSF
- ✓ for input, select three TM bands from the cB\_TM Project File and the SPOT\_PAN image in the cB\_SPOT Project File, both in cB\_DATA

GEOFRMLA/BROV\_UMN.GSF illustrates the dynamic enhancement of lowresolution TM imagery with a high-resolution SPOT image.

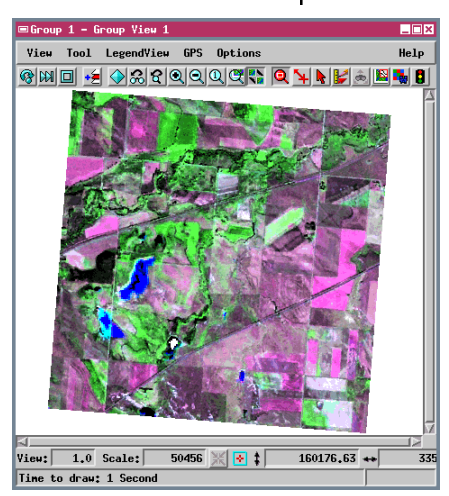

A GeoFormula layer is a computed display layer that uses one or more input objects to derive a result for display. It gives you a way to apply SML manipulations to objects "on the fly" rather than running separate processes to prepare output objects for display. A GeoFormula layer contains a "virtual object"; it does not create an output object that is saved in a Project File. Instead, it creates a display layer that releases all its system resources (such as disk space and memory) when you are finished with it.

For example, red and infrared bands of raster imagery can be combined to produce a Transformed Vegetation Index (TVI). Of course TNTmips offers a simple process that produces a TVI output raster object from selected input objects if you want to retain the TVI output for other uses. But if you just want to view the TVI result and do not care to keep the output object, you should use a GeoFormula display layer.

A GeoFormula script can be saved as a reusable file. A GeoFormula layer can be combined with any num-

> ber of other layers in the TNT display process to create a complex visualization of multiple geospatial objects.

> The GeoFormula feature is primarily provided for dynamic visualization tasks in the display process. You can also run a separate GeoFormula process (Interpret / Raster / Combine / GeoFormula) to create permanent output objects for other uses.

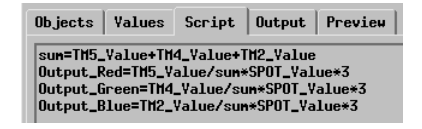

I close the display group when you have completed this exercise

#### **Script Objects and Encryption**

So far you have worked with SML scripts that have been saved as independent text files with the SML file extension. These are 1-byte text files that can be opened with any text editor. If you do edit a script file with another editor, be sure to save it with the SML extension.

An SML script also can be saved as a script object in a Project File (use File / Save As / RVC Object). This allows you to put input, output, and script objects all in the same file if you find this more convenient. Another advantage to storing a script in a Project File is the ability to encrypt a script object. You may want to distribute your scripts to others but still protect your development efforts and proprietary algorithms. An encrypted script object can only be run by authorized TNTmips users and cannot be viewed or edited by anyone (including the creator; always keep an unencrypted copy of the script for reference or further development). You can allow an encrypted script to be run by any TNTmips user or limit its use to computers with a specific software license key number. You can also choose to require a password for running the script.

STEPS

- select File / Open / \*.SML File and choose
   SML / VIEWSHED.SML
- ☑ select File / Save As / RVC Object (Encrypted)
- ☑ create a new Project File and SML object as prompted
- ☑ select an encryption password in the Encryption Options window
- ☑ if you are not using TNTlite, use File / Open to select your encrypted script (the SML window then shows only an encryption message)

NOTE: A license key is required to run an encrypted SML script object. Thus encrypted scripts cannot be run in TNTlite.

| Spatial Manipulation I                             | Language 📃 🗆 🗙                                                                          |
|----------------------------------------------------|-----------------------------------------------------------------------------------------|
| File Edit Insert S                                 | iyntax Help                                                                             |
| New<br>Open<br>Save                                | d raster from elevation Ras<br>elevation raster CB_TM.RVC<br>object VIEWSHED.RVC / VROA |
| Save As<br>Edit Toolbar Icon<br>Add Text Resources | *.SML File<br>RVC Object<br>RVC Object (Encrypted)                                      |
| Debug<br>Run                                       | # use to hold line point                                                                |
| Exit<br>raster Rin, Rout;<br>vector V;             |                                                                                         |
| <u> </u>                                           | Run                                                                                     |

Use the Save As / Encrypted option to create an encrypted copy of the script in a Project File. If you open an encrypted script in the SML window, it shows only an encryption message. IMPORTANT: Always keep an unencrypted copy for editing.

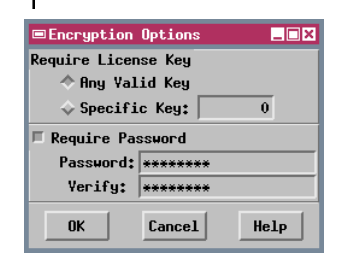

| 📼 Spati                                  | al Man | ipulatio | n Language | _ 🗆 ×    |
|------------------------------------------|--------|----------|------------|----------|
| File                                     | Edit   | Insert   | Syntax     | Help     |
| <pre># This script is encrypted. #</pre> |        |          |            |          |
| 4                                        |        |          |            |          |
|                                          |        |          | Run        | . Cancel |

### APPLIDATS

#### STEPS

- ☑ choose Process / SML / Run
- Select SCRIPTS / APPLIDAT / BENCHMRK
- Click the Instructions icon button on the toolbar
- ☑ press [Close] on the Help window
- click the TNT Benchmark icon button
- ☑ try some of the benchmark processes, then press [Exit]
- click the Exit button on the toolbar

#### Benchmark APPLIDAT toolbar

TNT Benchmark SML script

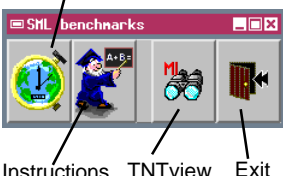

- Instructions TNTview
- ☑ select File / Open / RVC Object in the SML window
- Select SML/SMLLAYER.RVC/ ARROW
- ☑ select File / Edit Toolbar Icon
- ☑ in the Select Bitmap Pattern window, click the Set button and choose the Advisor set from the list
- ☑ select the "gold" icon illustrated and click OK

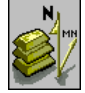

☑ click [Yes] to confirm your choice in the Verify dialog box

You can use SML to create self-contained, turnkey geospatial application products called APPLIDATs. An APPLIDAT can include an SML script or a series of scripts along with the geospatial data to be processed. Since data and scripts are bundled, they are loaded together automatically when the APPLIDAT is run. There is no need for the user to navigate and load the data manually. An APPLIDAT is therefore ideal for providing data with custom processing applications to users who are not familiar with the TNT interface.

An APPLIDAT includes one or more SML script objects in a TNT Project File that has been renamed with the .SML file extension. Users can run an APPLIDAT by double-clicking on the file or by using a desktop shortcut. Running an APPLIDAT launches TNTview (with the standard interface hidden) and opens a custom toolbar with an icon for each included script. Icon buttons to open the standard TNTview and to Exit the APPLIDAT also are included automatically. You can write the component scripts to use data stored in the same SML Project File or in an accompanying standard Project File in the same directory.

When a script object is created in a Project File, TNT automatically assigns it a default icon subobject, which you may edit or change for a different icon. When the APPLIDAT is launched, script icon buttons are added to the toolbar from the left in alphabetical order of the script names. If your APPLIDAT includes several scripts that should be run in a defined order, name the scripts so the alphabetical order of their names follows the defined processing sequence. A script object's description is used automatically as the ToolTip for its icon button.

### **Providing APPLIDAT Instructions**

SML lets you write APPLIDATs that have a *discoverable* interface. Your users need not be trained in (or even aware of) the TNT products. All the instructions needed can be discovered the first time the APPLIDAT is used, or easily rediscovered after a lapse of time. Simply include in your APPLIDAT a copy of the HELP.SML script from the BENCHMARK APPLIDAT. This script creates a dialog window to display HTML-formatted text and illustrations. The HTML instruction set is stored as a subobject of the HELP.SML script.

An instruction set is easy to create and maintain because you can use any editor that supports the HTML format. Thus you can write your instructions in a program such as Microsoft Word and use its Save As... option to save the file in HTML format. To associate your new help file with the APPLIDAT, edit the HELP script in the SML script editor and select Add Text Objects from the File menu. When you select your HTML file, TNT copies it to a subobject of the script. NOTE: to open script objects in an APPLIDAT Project File (.SML file extension) in the SML editor, you must use File / Open / \*.SML File. When you select an SML file that is actually a Project File, a Select Object window opens to allow you to select a script object from within the file.

#### STEPS

- choose File / Open /
   \*.SML File in the SML window
- Select BENCHMRK.SML in the Select File window
- ☑ select the Help script object in the Select
   Object window
- examine the script structure and comments

| ■Spatial Manipulation Language                                                                                                    | _ 🗆 ×               |  |  |
|----------------------------------------------------------------------------------------------------|---------------------|--|--|
| File Edit Insert Syntax                                                                                                    | Help                |  |  |
| <pre>####################################</pre>                                                                                                    | le dialog with HTML |  |  |
| class XmForm form;<br>class XmPushButton button;                                                                                                    |                     |  |  |
| <pre># The function that will be called when the "close" button is clicked #</pre>                                                                                                    |                     |  |  |
| <pre># Create a close button # Called when the user clicks the "Close" button. Just close the dialog. proc cbClose() { DialogClose(form); # Will cause a popdown,causing cbPopdown to be ca }</pre> |                     |  |  |
| <u> </u>                                                                                                    | Run Cancal          |  |  |

You can copy this Help script to your own APPLIDAT file and use it directly to create your Instructions or Help window. An instruction set won't become separated from its APPLIDAT because it is bundled with the other resources.

### **BIOMASS2 APPLIDAT**

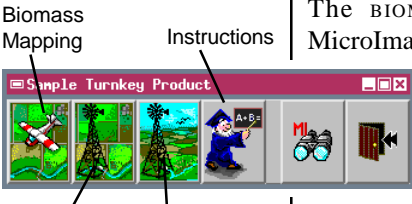

Asset Management 3D Simulation

#### STEPS

- select Support / Maintenance / Project File from the TNTmips main menu and examine the contents of BIOMASS2.SML in the SCRIPTS / APPLIDAT directory
- exit from Project File
   Maintenance and select
   Process / SML / Run
- ☑ choose BIOMASS2
- click the Instructions icon button and read the instructions
- click on the Biomass Mapping icon button, define an area to map, filter the result, and convert the result to a vector
- ☑ exit from the Biomass Mapping window
- run the Asset Mapping and 3D Simulation applications
- exit from the BIOMASS2
   APPLIDAT when you are finished

The BIOMASS2 APPLIDAT was written by MicroImages to provide an example and prototype

of a turnkey APPLIDAT product. It illustrates how an APPLIDAT can let the user carry out a series of operations on the input data and automatically pass intermediate products along to the next

operation. In this example the application would allow a farmer to determine crop biomass for any designated area from a color infrared image, display farm assets over the image and biomass map, and display a 3D perspective view of the image and biomass map. The Instructions for the BIOMASS2 APPLIDAT provide a more detailed overview of each operation.

The APPLIDAT file (BIOMASS2.SML) includes three processing script objects: Biomass (Biomass Mapping), Pinmap (Asset Management), and View3D (3D Simulation) that are designed to be run in that order (note the alphabetical order of the script names and the positions of their icons in the toolbar). Instructions for the product are contained in the script called About (note that the script itself contains the HTML formatted instructions, rather than using an HTML subobject). All of the input data are in the APPLIDAT file. Spatial objects produced by the APPLIDAT are stored and retrieved as needed in an accompanying Project File BIOMASS.RVC.

After you have run the APPLIDAT, you should examine the structure of the component scripts. Each script contains code to create its dialog window and controls, callback procedures assigned to those controls, and instructions for input and output of data. You can use these as models in developing your own turnkey APPLIDAT programs.

### **Tool Scripts and Macro Scripts**

Tool Scripts and Macro Scripts are specialized SML scripts launched from a View window that can automatically access and operate on the objects in the view. You can create tool scripts or macro scripts that enable any user to perform custom procedures on spatial data layers loaded into the View. You can set up a generalpurpose tool script or macro script to be available from any type of 2D View window or save a data-specific script with a particular group or layout. Scripts saved with a layout that becomes part of an atlas are also available for use in TNTatlas. Every View window offers menu selections that let you easily add and

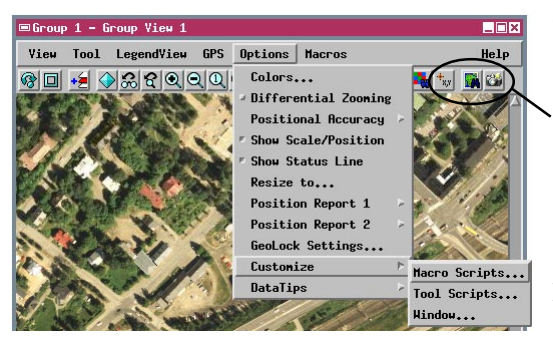

delete Tool scripts and Macro scripts (Options / Customize).

Tool scripts and macro scripts can be launched from icon buttons on a View window's toolbar or from the Tool and Macros menus.

For the script writer, macro scripts and tool scripts pro-

vide a streamlined way to provide custom processing capabilities that require visual interaction with the spatial data. To do this in a standard SML script, you have to provide the code to create and manage the View window and its contents. But because macro scripts and tool scripts are invoked from a View window, most of that management is taken care of automatically, and you can focus on coding the custom processing itself.

Macro scripts and tool scripts:

- are executed from an icon button on a View window toolbar or from a menu;
- can access features of the current view, such as layers, extents, projection, selected elements, zoom factor, scale, and styles;
- can operate on objects in the current view or objects containing the same area;
- can add a newly-created layer to the view;
- can start an external program and provide it with data derived from the current view.

A tool script invokes a drawing tool and/or a dialog window (defined by the scriptwriter) that allow the user to interact with the spatial data in the view window. For example, the user could outline an area or select particular elements to be processed. A macro script does not allow such graphical interaction, but can be set up with a drop-down menu that provides program options.

### Macro Script Setup

Macro scripts can be launched from the View window's Macros menu (which appears once you have installed a macro script) or from an optional icon button on the toolbar. To add a macro script, choose Options / Customize / Macro Scripts from the View window, which opens the Customize Macro Scripts window. If you want to add an existing script, click on the Add icon button to open the Select File

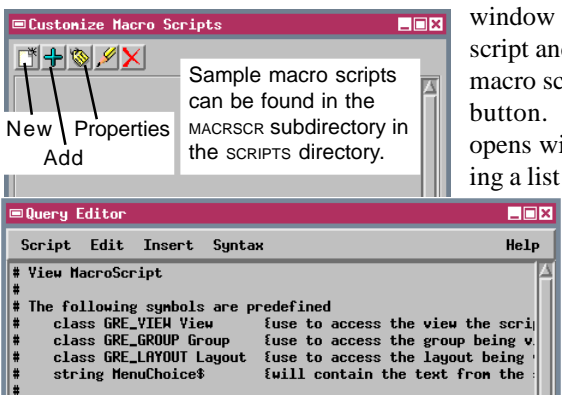

window so you can navigate to the script and select it. To create a new macro script, click on the New icon button. A Query Editor window opens with a default script containing a list of predefined symbols that

you can use in the macro script. The Query Editor window includes all the script-creation and editing features of the standard SML window.

Once you have created or added the macro script, the Macro Script Properties window opens. You can choose whether the script is accessible from all Views of the current type or only from the current saved group or layout. Choose Simple from the Type menu to have your tool script execute automatically without further input from the user. Choose Menu if you want drop-down choices presented from the Macros menu entry and the icon button; the Menu Choices text field then becomes active so you can enter the menu choices needed for the script.

Use the Icon toggle button to indicate whether a script icon button appears on the View window toolbar; click on the default icon to open a dialog to select an appropriate icon. The text you enter in the Name field is used for the menu entry in the Macros menu and for the script icon button's ToolTip.

The Test button at the bottom of the window lets you run your script without closing the setup windows.

| Macro Script Properties     Simple                                                                                                    |  |  |  |
|----------------------------------------------------------------------------------------------------|--|--|--|
| Use with: All 2D group views                                                                                                    |  |  |  |
| Type: Menu 🖃 🎩 Icon; 🎒                                                                                                    |  |  |  |
| Name: Zoon to Scale                                                                                                    |  |  |  |
| Menu Choices                                                                                                    |  |  |  |
| The Use With menu options vary depend-<br>ing on the type of View: Group, Display<br>Layout, or Hardcopy Layout. You can<br>install the macro script for all windows of<br>that type or only the current one. |  |  |  |
| OK Cancel Edit Test Help                                                                                                    |  |  |  |

Click OK in the Macro Script Properties and Customize Macro Scripts windows when you are done adding, developing, and/or testing your script.

#### Sample Macro Script: Zoom to Scale

The Zoom to Scale macro script (ZOOMTO.SML) is one of several sample macro scripts are provided in the MACRSCR subdirectory of the SCRIPTS directory. This macro script lets the viewer redisplay the View window at one of several map scales selected from the script button's dropdown menu (or the script's submenu in the Macros menu cascade). For proper script function, the objects in the view window must be either georeferenced or scale-calibrated.

The scale menu selections are not predetermined by the Zoom to Scale script. When you install the script, you are free to set up the menu choices with the range of scale selections most appropriate for your data. The script accepts scale input from the menu as either map scale or ground dimensions. If the menu entry is purely numeric, it is interpreted as the denominator of the map scale fraction. For example, 12000 is interpreted as a map scale of 1:12000. If the menu entry is in two parts separated by a space (such as "1 mi"), the first part of the entry is inter-

preted as a ground dimension in miles. (This portion of the script can be easily modified to accept dimensions in kilometers or other distance units.) The script then performs the necessary calculations and sets the new map scale for the View window.

The predefined macro script variable MenuChoice\$ is used to represent the user's selection from the macro script menu button. For numeric input, this string must be converted to a numeric value using the StrToNum() function.

#### STEPS

run Display / Spatial Data

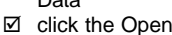

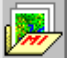

- icon button on the Display toolbar and choose Open Group from the dropdown menu
- navigate to the SML directory and select GROUPZOOMTO from the VIEWSHED Project File
- ☑ use the installed Zoom to Scale icon button on the View window to vary the zoom
- choose Options / Customize / Macro Scripts from the View window
- use the Properties and Edit icon buttons to examine the settings and script

2000

1000

1 ni

0.5 mi

☑ close the group

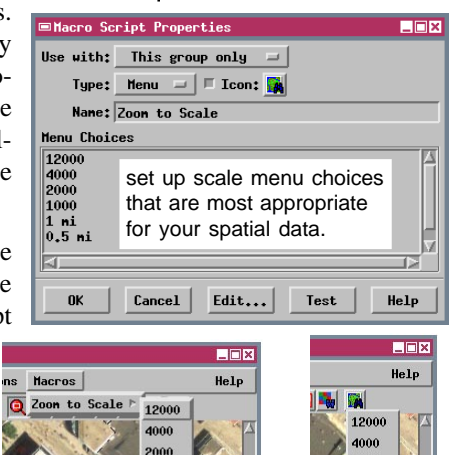

1000

1 mi

0.5 m

More about the Zoom to Scale macro script is available in an online document at http://www.microimages.com/relnotes/v64/zoomto.pdf

### Sample Macro Script: Snapshot

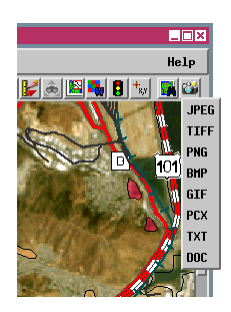

The Snapshot script is a simple example of a macro script that processes data from a View window and launches an external application. The script captures a screen snapshot of the view window and exports it to the image file format you have chosen from the script button's dropdown menu. The script then launches the application program that you have previously registered with your operating system to open that file type.

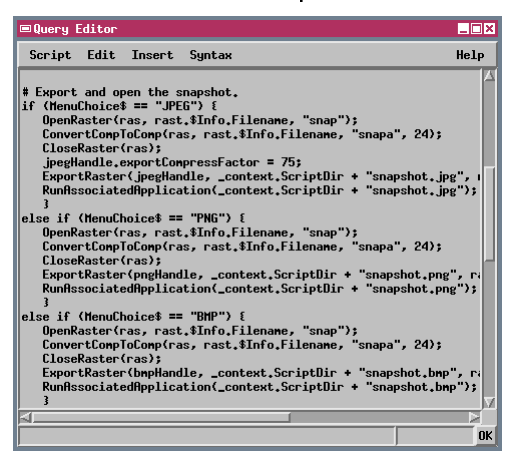

The Snapshot script has been written to create specific file formats: JPEG, PNG, BMP, PCX, GIF, TIFF, and ASCII files with either TXT or DOC file extensions. When you add this macro script to a View window, you must set up choices for the script button menu from this set of formats. The text for each menu entry must exactly match the character string expected by the script, including case (for example, JPEG rather than Jpeg).

Saved snapshot of View window with raster background and several vector overlays.

The script initially saves the snapshot as a temporary color composite raster object. The bit depth of the composite is determined by your computer's display settings. The script segment for each file format performs a color conversion to the color depth ap-

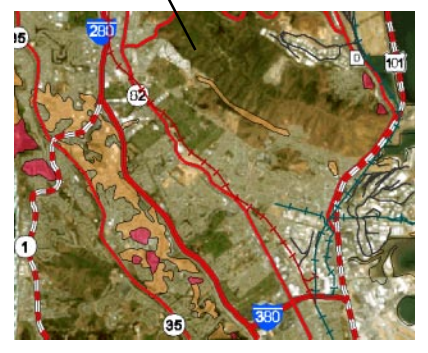

propriate for that format prior to export. The output file is automatically saved in the same directory as the script, then the file's associated application is launched. These operations make use of a class variable \_context, which specifies the internal context information for the script. Class member \_context.ScriptDir specifies the directory in which the script is found.

A number of class and

predefined and available for

numeric variables are

immediate use in tool

### **Tool Script Templates**

scripts.

Tool scripts can be run from an icon button on the View window toolbar or from the Tools menu. To add a tool script, choose Options / Customize / Tool Scripts from the View window in any TNT process that has a View window. Making this selection opens the Customize Tool Scripts window, which is nearly

identical to the Customize Macro Scripts window discussed previously.

To create a new tool script, click on the New icon button to open the Query Editor window, which shows the tool script template. The template lists a number of predefined symbols and values that you can use in any tool script. The predefined values include the X and Y coordinates of the screen cursor within the view (in pixels) and values that record mouse button actions.

Additionally, the tool script template includes skeletal definitions of procedures likely to be used in a tool script. These include pro-

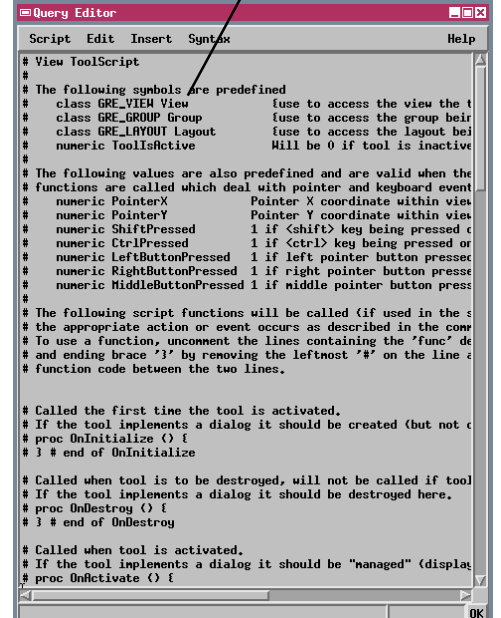

cedures used the first time a tool is activated; when the tool is destroyed; when the tool is activated and deactivated; when the tool is suspended (during redraw) and resumed (after redraw); when the left, right, or middle mouse button is pressed or released; when the cursor moves without a button press; when the cursor moves with a button press; when the cursor enters or leaves the View window; and when the user presses a key. To create your script, remove the comment characters (#) to the left of each procedure definition you need and add code to specify the desired action to be carried out by that procedure.

Tool Script icon buttons appear to the left of any Macro Script icon buttons on the View window toolbar.

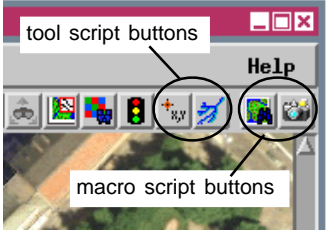

### Sample Tool Script: Select Point

NOTE: the next three exercises let you use tool scripts that were saved with a Display Group.

#### STEPS

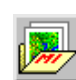

- ☑ click the Open icon button on the Display toolbar and choose Open Group
- Choose TOOLGROUP from the TOOLS Project File in the SML directory
- ☑ press the Select Point toolscript icon button on the View window toolbar
- click [OK] in the message window, then left-click near a point in the View to select it

The point selection script (POINTSEL.SML) illustrates how to set up a tool script that lets the user interactively select elements from a vector object in the View window. In this case the script selects the closest point element when the left mouse button is pressed; this action is controlled by the definition for the OnLeftButtonPress() procedure. This simple script merely selects the point, but the button press procedure could be expanded to use the selected point for further processing, such as writing the map coordinates of each point to an external file.

Because a toolscript is executed interactively from a View window, all processing is carried out by script procedures executed by mouse actions or by actions carried out in dialog windows created by the

| ■Query Editor                                                                                                    |                                                                                                    |                                                                                                    |                                                                                                    |  |
|----------------------------------------------------------------------------------------------------|----------------------------------------------------------------------------------------------------|----------------------------------------------------------------------------------------------------|----------------------------------------------------------------------------------------------------|--|
| Script Edit In                                                                                                    | sert Syntax                                                                                             |                                                                                                    | Help                                                                                                    |  |
| # POINTSEL.SML -<br># Created by: Mar<br># Most recent rev                                                                                                    | Allows user to<br>k Smith<br>vision: 8-2003                                                             | select and highligh                                                                                                    | t a vector p $\Delta$                                                                                       |  |
| <pre># The following sy<br/># class GRE_VIE<br/># class GRE_GRG<br/># class GRE_LAY<br/>#<br/># The following va<br/># functions are ca<br/># numeric Point<br/># numeric Point</pre>                                                                                                    | mbols are prede<br>W View<br>UP Group<br>OUT Layout<br>Lues are also p<br>Lled which deal<br>erX<br>erY | fined<br>[use to access t<br>[use to access t<br>[use to access t<br>bredefined and are v<br>[with pointer and k<br>Pointer X coordinat<br>Pointer Y coordinat | he view the<br>he group bei<br>he layout be<br>alid when th<br>eyboard even<br>e within vie<br>e within vie |  |
| <pre># Variable declarations<br/>class GRE_LMYER_VECTOR vectorlayer;<br/>class vector targetVector;<br/>class GRE_GROUP activegroup;<br/># Checks layer to see if it is valid.<br/>from check! area() f</pre>                                                                                                    |                                                                                                    |                                                                                                    |                                                                                                    |  |
| <pre># Get names layers if usable. If not output error messages,<br/># Get names layers if usable. If not output error messages,<br/># Get name of active layer if it is usable. If not output an<br/>if ( activegroup.ActiveLayer.Type == "" ) {<br/>PopupHessage( "Group has no layers!" );<br/>valid = false;<br/>3</pre> |                                                                                                    |                                                                                                    |                                                                                                    |  |
| else if ( activ<br>vectorLayer<br>DispGetYecto<br>if ( targetY<br>PopupMess                                                                                                    | egroup.ActiveLa<br>= activegroup.f<br>rFromLayer( tar<br>ector.\$Info.Nur<br>age("No points!            | wyer,Type == "Yector<br>CctiveLayer;<br>getYector, vectorLa<br>Points < 1 ) {<br>");                                                                           | "){<br>yer);                                                                                                |  |
| 4                                                                                                    |                                                                                                    |                                                                                                    |                                                                                                    |  |

script. The definitions you provide for the predefined procedure names can call other functions and procedures that you define elsewhere in the tool script. In the point selection script, for example, the OnLeftButtonPress() procedure calls a user-defined checkLayer() function that checks to make sure that the active group contains a layer, and that the layer is a vector object. The OnInitialize procedure also calls a procedure cbGroup() to identify the active group in a multigroup layout. This code generalizes the tool script for use in either a group view or layout view window.

The POINTSEL script is one of a number of sample tool scripts that are provided with the TNT products in the TOOLSCR subdirectory of the SCRIPTS directory. Other sample tool scripts in this directory are described on the following pages. You can use components from any or all of these scripts to create the custom tool you need for your specialized application.

#### Sample Tool Script: Select Element

The element selection script (ELEMSEL.SML) allows the user to select point, line, or polygon elements from a vector object in the View window. The selection mode is set using radio buttons on a dialog created and opened by the script. The user chooses whether a left-click of the mouse in the view selects the closest point, closest line, or enclosing polygon. The script merely selects the element, but the button press procedure could be expanded to apply further processing to or using the element.

Since a tool script creates a custom interative tool on the View window's toolbar, you can switch back and forth between the custom tool and other interactive graphic tools, such as the Zoom Box. To deal with these potential switches, tool scripts include prenamed OnInitialize() and OnActivate() procedures. The OnInitialize() procedure is called only the first time the tool is activated in a viewing session; if the script uses a custom dialog, it should be defined within this procedure (but not opened). The OnActivate() procedure is called each time the

tool is activated, so the code to open the dialog window should be part of this procedure definition.

Because tool scripts use predefined variable and function names that are automatically recognized by the TNT Display process (but only in that context), script syntax should be checked only in the Query Editor window opened from the Customize Tool Scripts. The main SML editor window will return syntax errors from valid tool scripts.

Consult the Tutorial booklet *Building Dialogs in SML* for information on creating custom dialog windows.

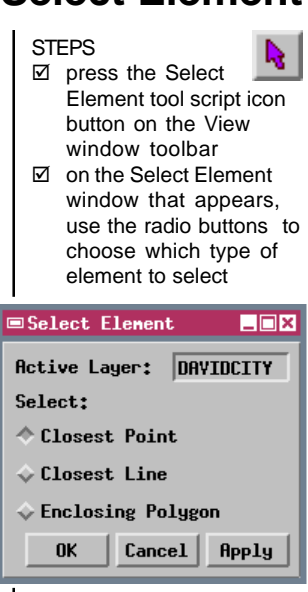

 left-click in the View window to select an element

| ■Query Editor                                                                                                    | _ 🗆 🗙       |
|----------------------------------------------------------------------------------------------------|-------------|
| Script Edit Insert Syntax                                                                                                    | lelp        |
| <pre># Called when user presses 'left' pointer/mouse button,<br/>proc OnleftButtonPress () [<br/># If the selected layer is not valid, don't do anythir<br/>if (checkLayer()) [<br/># Set local variables<br/>local class POINT2D point;<br/>local numeric elementNum;</pre> | и <b>д.</b> |
| # Find cursor position in screen coordinates and tr<br># map coordinates for active layer.<br>point.x = PointerX;<br>point.y = PointerY;                                                                                                    | ans         |
| point = TransPoint20(point, YiewGetTransYiewToScree<br>point = TransPoint20(point, YiewGetTransMapToYiew()                                                                                                    | n(\<br>'ie+ |
| <pre>if (node% == "point") {     elementNum = FindClosestPoint(targetVector, poin     if (elementNum &gt; 0) then         vectorLayer.Point.HighlightSingle(elementNum)     }</pre>                                                                                          | 1t.><br>';  |
| <pre>else if (node\$ == "line") {     elementNum = FindClosestLine(targetVector, point     if (elementNum &gt; 0 ) then         vectorLayer,Line,HighlightSingle(elementNum);     }</pre>                                                                                    | ,           |
| else if (node\$ == "poly") {<br>elementNum = FindClosestPoly(targetVector, point<br>if (elementNum > 0) then<br>vectorLayer,Poly,HighlightSingle(elementNum);<br>]                                                                                                    | <b>.</b> ,  |
|                                                                                                    | 모           |
|                                                                                                    | OK          |

### **Modify and Extend Tool Scripts I**

#### STEPS

- press the Line by Attribute tool script icon button on the View window tool bar
- click [OK] in the message window, then left-click in the View window to select a line element; all lines of the same type are also selected

The easiest way to develop a new tool script is to find a similar existing script (your own or one of the sample scripts described here) and modify and extend it. That's what we have done to create the tool script you use in this exercise. Script TLINBYATT.SML selects the line closest your mouse click, then highlights all lines that have the same attribute. This script was created by modifying the POINTSEL.SML tool script you used previously.

The main modifications required were in the definition of the OnLeftButtonPress() procedure, the code

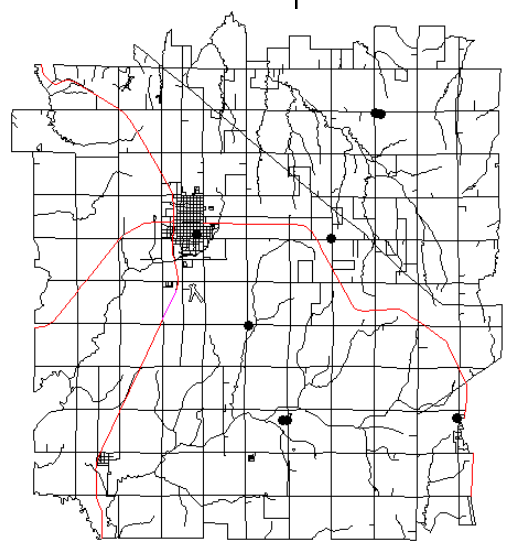

All lines representing railroads selected by one mouse click next to one of the lines.

close the Display Group when you have completed this exercise modified further to check additional attribute criteria, to extract the selected lines, or apply other processing.

While POINTSEL.SML is generic, and will work with any vector object containing point elements, TLINBYATT.SML is tailored for a specific type of vector data: it works with any vector object imported from the U.S. Census Bureau's TIGER line files.

carried out when you press the left mouse button. This procedure is excerpted from each script on the following page. The procedure was first modified to find the closest line rather than the closest point, then to get the attribute value for that line from a particular database field and store it as a string variable. The new procedure then loops through all lines in the object to check their value for that attribute, stores the element numbers of matching lines in an array, then uses the array to highlight all of the matching lines in the View window. The procedure could be modified further to check ad-

```
Modify and Extend Tool Scripts II
```

#### Excerpt from POINTSEL.SML

proc OnLeftButtonPress () {

# If the selected layer is not valid, don't do anything.

if ( checkLayer() ) {

# Set local variables local class POINT2D point; local numeric elementNum;

```
# Check point.
point.x = PointerX;
point.y = PointerY;
```

Procedure in POINTSEL.SML that is executed when the left mouse button is pressed. Lines in red needed to be modified to create the line selection script, and some lines were added.

point = TransPoint2D( point, ViewGetTransViewToScreen( View, 1 ) ); point = TransPoint2D( point, ViewGetTransMapToView( View, vectorLayer.Projection, 1 ) );

elementNum = FindClosestPoint( targetVector, point.x, point.y, GetLastUsedGeorefObject( targetVector ) );

if (elementNum>0)

vectorLayer.Point.HighlightSingle( elementNum ); # highlight single point

```
} # end of OnLeftButtonPress
```

#### Excerpt from TLINBYATT.SML

proc OnLeftButtonPress () {

# If the selected layer is not valid, don't do anything.

```
if ( checkLayer() ) {
```

```
# Set local variables
local class POINT2D point;
local numeric elementNum;
local string att$;
local numeric ine;
local array numeric elemnums[0];
local numeric count = 0;
```

Procedure in TLINBYATT.SML that is executed when the left mouse button is pressed. Lines in blue were added and lines in red were modified to create the line selection script.

# array to hold element numbers of lines matching target attribute

# Check point.
point.x = PointerX;
point.y = PointerY;

point = TransPoint2D( point, ViewGetTransViewToScreen( View, 1 ) ); point = TransPoint2D( point, ViewGetTransMapToView( View, vectorLayer.Projection, 1 ) );

elementNum = FindClosestLine( targetVector, point.x, point.y, GetLastUsedGeorefObject( targetVector ) );

### Sample Tool Script: Raster Profile

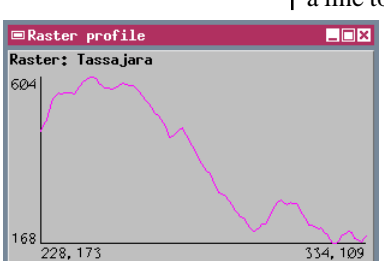

Help

The Raster Profile tool script (RASTPROF.SML) provides a line tool that records and plots a profile of the ras-

ter cell values along a line drawn by the user. The target raster for the profile must be the active layer in the view, and x-y positions for the values are recorded in raster coordinates (column and line number). Although the profile plot is the end result in this example, the script can be modified to convert positions to map coordinates, apply addi-

tional processing to the profile values, or write them out to a text file.

A portion of the OnInitialize() procedure in the script invokes a standard interactive line tool:

(The variable tool was previously declared as a member of class LineTool.) The procedure cbToolApply(), which acquires the profile, is

| Script Edit Insert Syntax Help                                                                                                    |  |  |  |
|----------------------------------------------------------------------------------------------------|--|--|--|
|                                                                                                    |  |  |  |
| # RRSTPROF.SHL<br># Created by: Mark Smith<br># Nost recent revision; 8-2003                                                                                                    |  |  |  |
| *<br>This toolscript allows the user to draw a line using a line tool<br>* the raster data from the active raster along the line and then c<br>* the profile of the raster along the line.<br>* |  |  |  |
| # The active layer may not be a composite raster.<br>#<br># This script requires TNTmips version 6.6.                                                                                           |  |  |  |
| #<br># The following symbols are predefined<br># class GRE_VIEH View {use to access the view the to<br># class GRE_GROUP Group {use to access the group being                                   |  |  |  |
| <pre>t class GRE_TIEN View</pre>                                                                                                    |  |  |  |
| Syntax Ok                                                                                                    |  |  |  |

called when the tool is applied by a right-mouse-button press. This linkage is set up by the second statement in the excerpt above, which adds the procedure name to the tool's ApplyCallback list. This structure dispenses with the need for a separate OnRightButtonPush procedure.

The script also demonstrates how the result of an action can be shown graphically in a window created by the script. The code that draws the graph axes, labels, and profile is contained in the procedure cbRedraw() defined in the script.

### **Sample Tool Script: Area Statistics**

The Area Statistics tool script (REGSTATS.SML) shows how you can create a custom tool to let the user draw a polygon in the view window, convert the polygon to a region, and use the region to operate on another object. In this example, the region is used for the simple task of extracting statistics from a raster layer in the view. But the script could be modified to perform many other functions, such as creating a mask raster or extracting elements from a vector object. The region operations are not restricted to layers in the view; you can operate on any georeferenced objects that overlap the defined region.

This script operates on a raster object that is the active layer in the view. In the example shown here, the polygon is drawn on an image layer overlying the active layer, which contains an elevation raster. Using the region defined by the polygon tool, the script computes the number of cells, number of null cells, minimum, maximum, mean and standard deviation of the included raster values, and the area, perimeter, centroid location, and surface area of the

region. (Statistics can be computed for any type of grayscale or binary raster, but not for composite rasters or RGB raster layers.) The statistics are shown in a Region Statistics dialog window created by the script. The script can convert distance and area values to the units selected from option menus on the window. The statistics can also be saved to a text file.

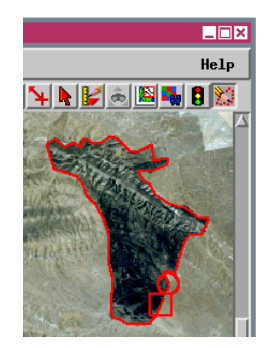

| Region Statistics               |  |  |
|---------------------------------|--|--|
| Raster: DEM                     |  |  |
| Cells: 31599                    |  |  |
| Null Cells: 0                   |  |  |
| Minimum: 256.00                 |  |  |
| Maximum: 671.00                 |  |  |
| Mean: 370.14                    |  |  |
| Standard Deviation: 84.43       |  |  |
| Brea* 25264213 28               |  |  |
| Ponimotont 20127 57             |  |  |
| Control dt 217779 12 7077952 07 |  |  |
| Curfana 0 9EC19E97 40           |  |  |
| Surrace milea; 23612327,40      |  |  |
| Distance Units: meters 🖃        |  |  |
| Area Units: square meters 🖃     |  |  |
|                                 |  |  |
| Save As Close                   |  |  |
|                                 |  |  |

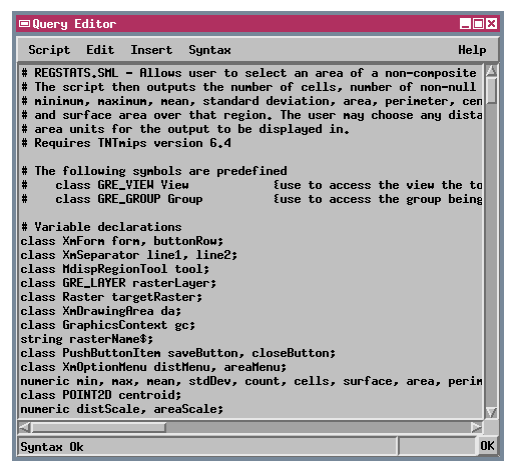

More about the Area Statistics tool script is available in an online document at

http://www.microimages.com/relnotes/v64/polystats.pdf

### Sample Tool Script: Region Statistics

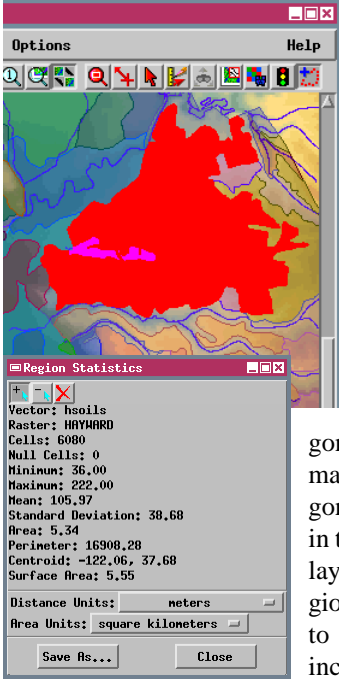

The Region Statistics tool script (REGSTATP.SML) demonstrates the design for a script that lets the user select polygons from the view window, creates a region from the selected polygons, and uses the resulting region to perform an action on another object. The example task for this script is the same as for the Area Statistics tool script: compute statistics from a raster layer in the view. Like that script, however, you could rewrite the cbToolApply() procedure to perform different types of operations on other objects.

This script lets you select one or more polygons from the top layer in the view (and checks to make sure that that layer is a vector object with polygons). Statistics are computed for the bottom layer in the view; the script checks to make sure that that layer is a grayscale or binary raster object. The Region Statistics window created by the script is similar to the one used by the Area Statistics script, but includes push-buttons at the top that let the user

| ■Query Editor                                                                                                    |                |  |  |
|----------------------------------------------------------------------------------------------------|----------------|--|--|
| Script Edit Insert Syntax                                                                                                    | Help           |  |  |
| # REGSTRTP.SHL - Allows user to select an area of a non-composite raster<br># by selecting and deselecting polygons from a vector layer over the top<br>The script then outputs the number of cells, number of non-null cells,<br># nininum, maxinum, mean, standard deviation, area, perimeter, centroid,<br># and surface area over that region. The user nay choose any distance or<br># area units for the output to be displayed in.<br># Requires INTmips version 6.4                                                        |                |  |  |
| # The following symbols are predefined<br># class GRE_VIEW View fuse to access the view the too:<br># class GRE_GROUP Group fuse to access the group being with the too.                                                                                                    | l scr<br>viewe |  |  |
| I class GRE_GROUP Group I use to access the group being viewe<br># Variable declarations<br>class XMSeparator linel, line2;<br>class SMSeparator line1, line2;<br>class GRE_LMYER vECOR vectorlayer;<br>class GRE_LMYER vector()<br>class GRE_LMYER vector();<br>class Variation targetVector;<br>class XMDrawingRrea da;<br>class SMDrawingRrea da;<br>class PointTool pointTool;<br>string vectorNamef, raterName8, regionMode8;<br>class PushButtonIten saveButton, closeButton;<br>class ToggleButtonIten plusicon, ninusicon; |                |  |  |
|                                                                                                    | ОК             |  |  |

indicate whether the selected polygon should be added to or subtracted from the region, and a button to clear the region.

The Region Statistics script invokes a standard point tool with predefined mouse button actions. A left button press places the point tool, and a right button press selects the enclosing polygon.

More about the Region Statistics tool script is available in an online document at http://www.microimages.com/relnotes/v64/regionstatistics.pdf

### Sample Tool Script: ViewMarks

The ViewMarks tool script (VPTOOL.SML) allows you to record a list of position markers for the View window. A ViewMark records the map coordinates of the current view center (in latitude/longitude) and the map scale. Once the list is created, you can select a ViewMark and recenter the View window on that location at the designated scale. ViewMarks are particularly useful for layouts that cover a large geographic area, especially when the layout uses limited map scale visibility to add and remove layers

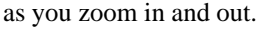

The ViewMarks script creates a Viewpoint List dialog window that provides an interactive list as well as buttons used to initiate script actions; there is no graphic tool created by the script. This dialog is created by the OnInitialize() function. The icon buttons on the window let you add or remove ViewMarks from the list and zoom to the selected mark. Other push buttons let you save the list to a text file, open an existing viewpoint list file, create a new list, or close the window. Each of these buttons calls a separate function Viewpoint List

VPTOOL.SML lets you pick a viewpoint from the Viewpoint List to center the view at that location and scale.

| 💷 Query Editor                                                                                                    | _ 🗆 ×                                                        |
|----------------------------------------------------------------------------------------------------|--------------------------------------------------------------|
| Script Edit Insert Syntax                                                                                                    | Help                                                         |
| <pre># ToolScript for recording "viewpoint position" as cent<br/># ToolScript for recording viewpoint position" as cent<br/># The following symbols are predefined<br/># class GRE_CRUP for prove fuse to access the<br/># class GRE_CRUP for prove fuse to access the<br/># class GRE_CRUP for the fuse to access the<br/># numeric ToolIsRctive Hill be 0 if tool is :<br/>#</pre>                                           | view the too<br>group being<br>layout being<br>inactive or 1 |
| class Weforn digforn;<br>class MMPPROJ projLatLon;<br>class IRMNSPRRI transflapToView;<br>class FILE posfile;                                                                                                    |                                                              |
| numeric ischanged;<br>numeric numpo;<br>array numeric posX[1];<br>array numeric posX[1];<br>array numeric posScale[1];                                                                                                    |                                                              |
| <pre># Save the list to a file.<br/>func DoSave () {<br/>if (numpos == 0) return (false);<br/>local string posfilename\$;<br/>posfilename\$ = GetUtputFileName("", "Select position<br/>DeleteFile(posfilename\$);<br/># If you get an error that fopen() is being passed '<br/># get a new tntdips.exe. The 3rd parameter was add<br/>posfile = fopen(posfilename\$,"w", "UTF8");<br/>if (posfile == 0) return (false);</pre> | ı file to sav<br>too many para<br>ad 01-Feb-200              |
|                                                                                                    | ×″                                                           |
| Syntax Ok                                                                                                    | OK                                                           |

or procedure defined in the tool script.

When you add a ViewMark, a prompt window opens to let you name the mark. (The default name is the zoom level and coordinate position). The ViewMark names are stored in a list widget (class XmList). The x-coordinate, y-coordinate, and scale values are stored in separate numeric arrays.

| 📼 Prompt                     |        | _ 🗆 🗙 |  |
|------------------------------|--------|-------|--|
| Enter view position name:    |        |       |  |
| 1:57700 -96.390509 40.701999 |        |       |  |
| OK                           | Cancel | Help  |  |

More about the ViewMarks tool script is available in an online document at http://www.microimages.com/relnotes/v64/viewmarks.pdf

### **Sample Tool Script: Find Streets**

| ■Search for a street _□X                                  | a street name entered    |  |
|-----------------------------------------------------------|--------------------------|--|
|                                                           | light vector lines rep   |  |
| CHE DE TERRIMAS, LA CRAU (83047)                          | may enter all or part    |  |
|                                                           | s                        |  |
| Prompt                                                    |                          |  |
| Enter all or part of the name of the street to search for |                          |  |
| TERRIMAS                                                  | t                        |  |
| OK Cancel                                                 | Help                     |  |
|                                                           | with all lines that form |  |

The user enters a street name and the tool script finds it on the map. The Find Streets tool script (STREETS.SML) illustrates how a script can access database information and perform specialized selection tasks. The script uses a street name entered by the user to locate and highlight vector lines representing the street. The user may enter all or part of a street name, and the tool

> script displays a list of all streets containing that search text. When the user picks a street from the list, the script redraws the view at 1:30000

with all lines that form parts of the street highlighted and centered in the View. If all the street's lines do not fit in the View at 1:30000, the View is redrawn at a scale that fully contains the lines.

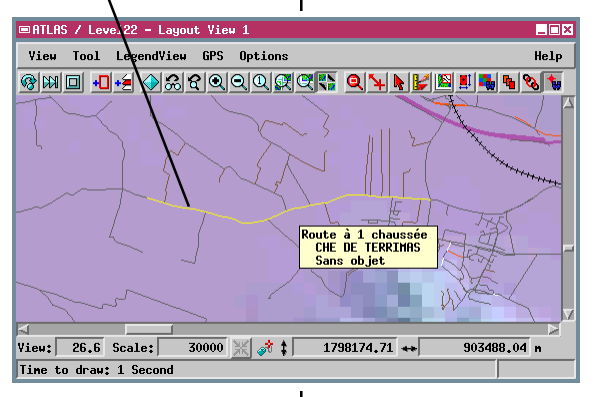

The script uses the current highlight colors for selected and active elements (Options / Colors). For this tool, the selected street will have a uniform appearance if both the active and selected colors are the same (yellow in the window illustration).

The name of the town and the zip code are also

STREETS.SML is coded to work with specific geodata from a sample atlas of France. You must modify the script before it will work with other geodata and attributes. provided in the list of streets found. The script assumes there are not two separate streets in the same zip code with the same name. If, however, it turns out that the search name belongs to two different streets in the same zip code (one Main Street, the other Main Drive, for example), only the first encountered is listed but both are highlighted when that selection is made.

More about the Find Streets tool script is available in an online document at http://www.microimages.com/relnotes/v64/findstreets.pdf

#### **Sample Tool Script: Flow Path**

The Flow Path tool script shows how custom analysis procedures can be performed on layers in the current view using an SML Tool Script. The script uses SML watershed functions that operate on an elevation raster (DEM) that must be the first layer in the View window.

When the user launches the script, it first executes watershed functions to create a depressionless version of the DEM and a complete set of vector flow paths. These derived features are required by subsequent script steps; they are stored as temporary objects and are not displayed in the view. The script

then opens a FlowPath and Buffer Zone window and creates a graphic tool that allows the user to place one or more watershed seed points on the DEM or on an overlying image layer. Toggle buttons on the window enable the user to choose to compute and display:

- the upstream basin (area with flow toward the seed point),
- the flow path downstream, and
- a buffer zone around the flow path.

If the user intends seed points to fall along a stream course, they can turn on the Move Seed Point to Flow Path toggle button. Each seed point is then moved to the nearest precomputed flow path line before the new flow path and basin are computed. The user can place new seed points, repeat the analysis as many times as desired, and save the computed vector objects. The script also creates and displays (in red) a vector layer outlining the extents of the DEM. If an overlying image layer is larger than the DEM, the user can use the extents box to guide placement of the seed points. The extents box is also used to automatically clip buffer zones computed from flow paths that intersect the DEM boundary.

More about the Flow Path tool script is available in an online document at http://www.microimages.com/relnotes/v64/flowpath.pdf

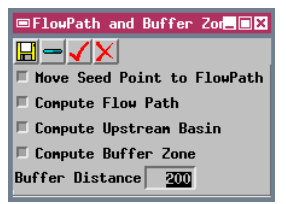

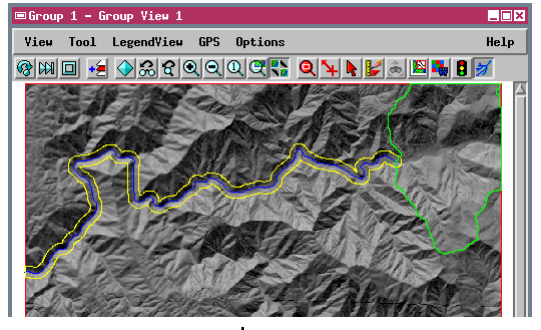

### Sample Tool Script: Run Browser

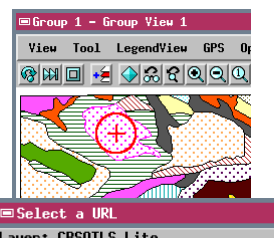

The Run Browser tool script (URLS.SML) is an example of a custom script that launches an external application program. The script allows a user to set up and use links between spatial data in a view window and sites on the World Wide Web. Links can be made to cell values in a raster, or to specific attribute values

| ■Select a URL                                                    |          |  |  |  |
|------------------------------------------------------------------|----------|--|--|--|
| Layer: CBSOILS_Lite<br>URL File: c:/TNT_WIN/TOOLSCR/url.txt      |          |  |  |  |
| инн.statlab.iastate.edu/soils/osd/dat/K/KEITH.html               |          |  |  |  |
| Vector Mode: $\diamond$ Points $\diamond$ Nodes $\diamond$ Lines | Polygons |  |  |  |
| Action: 🔷 Scan 🔶 Add                                             |          |  |  |  |
| Open File Launch Browser                                         | Close    |  |  |  |

associated with vector elements. One or more URLs can be entered for each value. Once links are set up, the user can select an element or cell in the view window, choose the desired URL, then have the script

Turn on the Add button to set up links, and the Scan button to use existing links. To use links in Scan mode, select your target URL and click [Launch Browser]. launch the default web browser, which then goes to the desired web address.

To use the tool, left-click on the polygon or cell desired, then right-click to confirm the select tool is correctly positioned. The URL(s) associated with the selected feature appear in the Select a URL window that is created by the script. Choose the de-

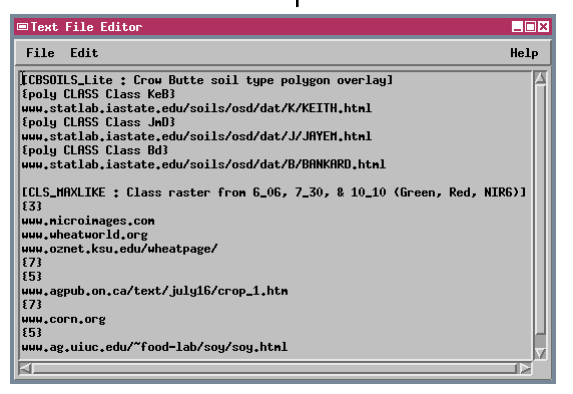

sired URL, then click on the Launch Browser button.

The associations between URLs and element attributes or cell values are stored in a separate text file, specified in the sample script as URL.TXT. The text file lists the name and description for each object with URL links. The associations in this sample tool

script refer specifically to CB\_DATA / CB\_SOILS.RVC / CBSOILS\_LITE, OT BEREA / BERCRPCL.RVC / CLS\_MAXLIKE.

More about the Run Browser tool script is available in an online document at

http://www.microimages.com/relnotes/v64/runbrowser.pdf

#### Sample Tool Script: Command Parser

Several of the tool scripts discussed previously create a control window that allows users to execute script actions using push buttons or other graphical interface controls. The Command Parser tool script (COMPAR.SML) demonstrates a script design that creates a "command line" interface for executing script actions. The Command Parser window created by the script includes a text field in which the user enters predefined text commands. A procedure

named ParseCommand() associates each command string with a particular function or procedure defined elsewhere in the script.

This sample script was designed as a command-line equivalent to the graphical Color Palette Editor in TNTmips. It allows a user to create or edit a color palette by assigning colors to particular cell values or cell value ranges in a raster. The script uses a very small set of commands (each one or two characters long), some of which are accompanied by numeric parameters. For example, the command string "pr,3,20,1" paints a range of cell values from 3 to 20 with the color specified by color index number 1. The index numbers and corresponding color values (R, G, B, and Transparency values) are defined in a text file, which for script access must be read into an array using the command "b".

Although a graphical interface is easy to learn, experienced users can execute repetitive tasks more quickly using a command-line interface. Tasks that might require several mouse actions in a graphical window can be executed using a single short command string. The Command Parser window created by the script includes a field for entering command strings and one that displays process status messages. An icon button opens a Help dialog window.

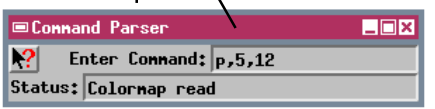

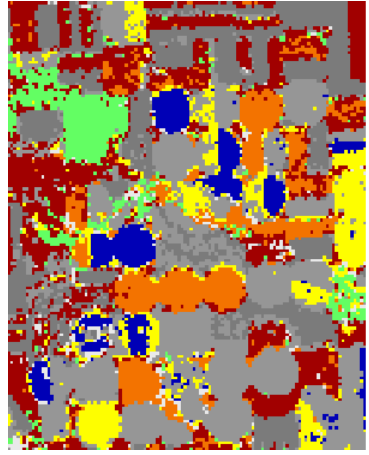

Commands are included to create a color text file from a color palette in a project file, or to create a color palette from a text file.

More about the Command Parser tool script is available in an online document at http://www.microimages.com/relnotes/v65/fixcolor.pdf

### Sample Tool Script: FRAGSTATS

If a tool script is installed for use with any 2D Group, it can be run from any view window in any TNT process. So you can run the Automatic Classification process and immediately run the Fragstats tool script on part of the Class raster that is shown in the Classification View window. The FRAGSTATS tool script (FRAGTOOL.SML) is an example of a script that extracts spatial data from a raster layer in the view and passes the data to an external application program for processing. The FRAGSTATS program was developed by landscape ecologists to compute a variety of statistics about the spatial patterns of areas (patches) representing different ecological habitat classes. The appropriate

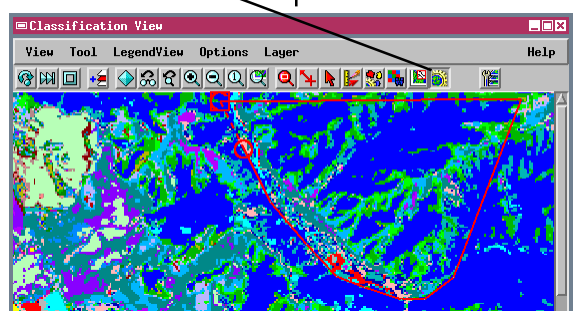

input for the tool is therefore a class raster, one that has a unique integer value assigned to cells of each category or class. You can create class rasters from multispectral imagery using the Automatic Classification or Feature Mapping processes in TNTmips.

A separate script for running FRAGSTATS from the SML process interface is also available. FRAGSTAT.SML can be found in the scripts / GENERAL directory. This script requires that you provide both the class raster and a binary mask raster to define the area of interest. The FRAGSTATS tool script provides a polygon tool that lets the user select an area (created as a temporary region object) for calculating the landscape statistics. When the tool is applied, the script writes the class raster to a text file for use by the FRAGSTATS program. Cells outside the region of interest are given negative class values in the text file, which is the FRAGSTATS convention for identifying cells that are outside the "landscape The script then launches the boundary". FRAGSTATS program in a DOS shell. FRAGSTATS identifies homogeneous patches and computes statistics for the individual patches and for entire classes. The statistics are saved in a series of text files.

More about the Fragstats tool script is available in an online document at http://www.microimages.com/relnotes/v65/fragstats.pdf

#### Advanced Software for Geospatial Analysis

MicroImages, Inc. publishes a complete line of professional software for advanced geospatial data visualization, analysis, and publishing. Contact us or visit our web site for detailed product information. Rennes

- TNTmips TNTmips is a professional system for fully integrated GIS, image analysis, CAD TIN, desktop cartography, and geospatial database management.
- TNTedit provides interactive tools to create, georeference, and edit vector, **TNTedit** image, CAD, TIN, and relational database project materials in a wide variety of formats
- TNTview TNTview has the same powerful display features as TNTmips and is perfect for those who do not need the technical processing and preparation features of TNTmips.
- TNTatlas Its you publish and distribute your spatial project materials on CD-ROM at low cost. TNTatlas CDs can be used on any popular computing platform.
- TNTserver TNTserver lets you publish TNTatlases on the Internet or on your intranet. Navigate through geodata atlases with your web browser and the TNTclient Java applet.
- TNTlite is a free version of TNTmips for students and professionals with small **TNTlite** projects. You can download TNTlite from MicroImages' web site, or you can order TNTlite on CD-ROM.

Index

| APPLIDAT                     | 4,40-42  |
|------------------------------|----------|
| array                        | 18       |
| assignment statement         | 6        |
| CAD objects                  | 26       |
| database objects             | 28,30,31 |
| debugger                     |          |
| classes                      | 14-16    |
| custom menu                  | 22       |
| encryption                   |          |
| expressions                  | 9        |
| functions                    | 10-12    |
| GeoFormula                   | 38       |
| import                       |          |
| including scripts            | 20       |
| loops (for, for each, while) | 13       |
| Macro Script                 | 4,43-46  |

a Meruhene de Paris

| matrix                |            |
|-----------------------|------------|
| movie script          | 34,35      |
| preprocessor commands | 20         |
| procedures            | 12         |
| raster objects        |            |
| region objects        |            |
| stringlist            |            |
| syntax                | 6,7        |
| SML layer script      | 4,37       |
| TIN objects           |            |
| Tool Script           | 4,43,47-60 |
| toolbars              | 22         |
| user input            | 17         |
| variables             | 8          |
| vector objects        |            |
| view window           |            |
|                       |            |

MicroImages, Inc.

11th Floor - Sharp Tower Paul 206 South 13th Street Lincoln, Nebraska 68508-2010 USA

Voice: (402)477-9554 FAX: (402)477-9559 email: info@microimages.com Internet: www.microimages.com

S М L S С R I Ρ Т

S

OUR

. doun

Caen